# ECM - Manuale Provider - Registrazione Evento FORMAZIONE SUL CAMPO (Versione 4.0)

# **Creazione nuovo evento**

Per registrare un nuovo evento di formazione il Provider dal menu posto a sinistra dello schermo può accedere alla sezione Eventi.

×

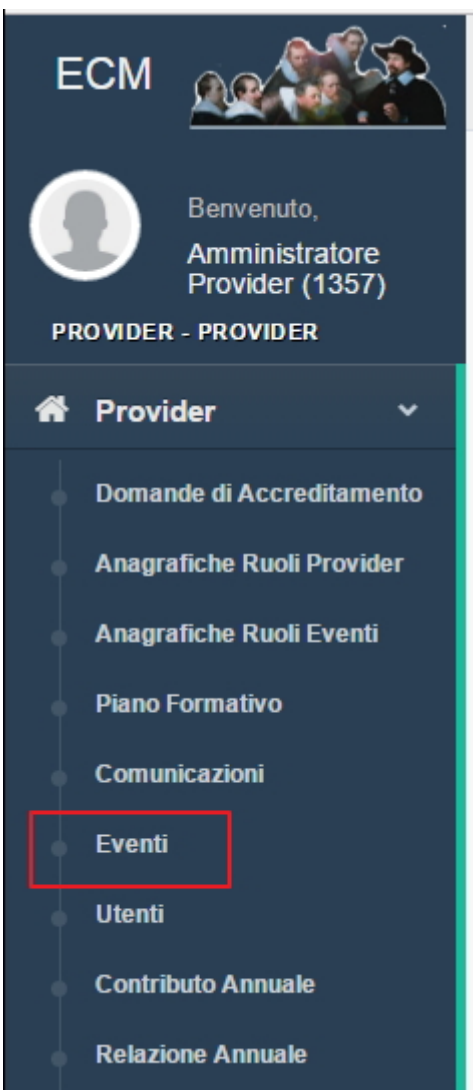

#### In questa sezione viene visualizzata una lista di tutti gli eventi inseriti e il loro stato.

| Lis | ta degli Eve                | enti del  | Provider   | Fondazione Acquacheta            |      |                      |                    |                          |                     |              |                                   | Indietro C                  | erca Crea E                 | vento Cre      | a Evento da PFA          | Crea Riedizione |
|-----|-----------------------------|-----------|------------|----------------------------------|------|----------------------|--------------------|--------------------------|---------------------|--------------|-----------------------------------|-----------------------------|-----------------------------|----------------|--------------------------|-----------------|
| Sho | ihow 10 🗸 entries           |           |            |                                  |      |                      |                    |                          |                     |              |                                   |                             |                             |                |                          |                 |
| Co  | La<br>odice<br>entificativo | ↓î<br>Ed. | ↓†<br>Tipo | .↓↑<br>Titolo                    | Sede | ↓î<br>Data<br>inizio | ↓↑<br>Data<br>fine | ↓î<br>Stato              | ↓1<br>Num.<br>Part. | ↓î<br>Durata | Data 11<br>Scadenza<br>Rendiconto | ↓↑<br>Crediti<br>Attribuiti | Lî<br>Crediti<br>confermati | L1<br>Versione | L1<br>Collegato<br>a PFA | Azioni          |
| 19  | 13-200338                   | 1         | RES        | L'APPROCCIO CON IL PAZIENTE      | sede | 05/04/2018           | 05/04/2018         | Accreditato<br>Da pagare | 75                  | 08:00        | 04/07/2018                        | 10.4                        | ~                           | 2              | *                        | 1               |
| 19  | 3-200341                    | 1         | FAD        | Titolo Test ProvB 19.01.2018 FAD |      | 02/01/2018           | 16/01/2018         | Cancellato<br>Cancellato | 20                  | 20:00        | 22/01/2018                        | 30.0                        | ~                           | 2              | ×                        |                 |
| 19  | 3-200342                    | 1         | RES        | Titolo Test ProvB 19.01.2018 RES | sede | 10/01/2018           | 12/01/2018         | Accreditato<br>Da pagare | 98                  | 11:40        | 31/01/2018                        | 15.6                        | ~                           | 2              | ×                        | /               |
| 19  | 13-200343                   | 1         | FSC        | Titolo Test ProvB 19.01.2018 FSC | sede | 20/03/2018           | 19/02/2019         | Accreditato<br>Da pagare | 20                  | 12:00        | 20/05/2019                        | 12.0                        | ~                           | 2              | ×                        | e 💼             |
| 19  | 3-200343-2                  | 2         | FSC        | Titolo Test ProvB 19.01.2018 FSC | sede | 20/03/2018           | 19/02/2019         | Accreditato<br>Da pagare | 20                  | 12:00        | 20/05/2019                        | 22.8                        | ~                           | 2              | ~                        | e 💼             |
| 19  | 13-200343-3                 | 3         | FSC        | Titolo Test ProvB 19.01.2018 FSC | sede | 20/03/2018           | 19/02/2019         | Accreditato<br>Da pagare | 20                  | 12:00        | 20/05/2019                        | 22.8                        | ~                           | 2              | ×                        | /               |

Cliccando sul tasto Crea evento extra PFA, il **Provider** accede alla maschera di inserimento di un nuovo evento. Come prima operazione, il Provider deve selezionare la tipologia di evento che desidera inserire, selezionando in questo caso Formazione sul Campo e cliccando su Ok.

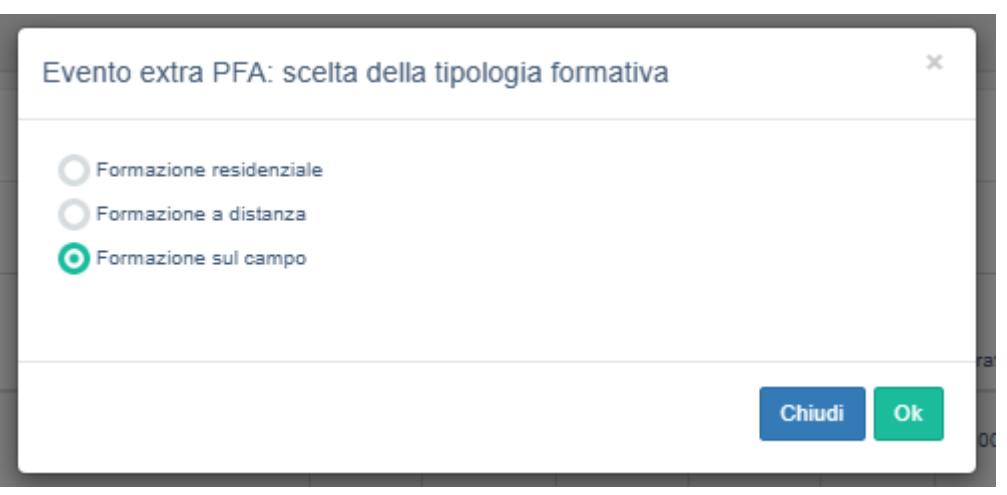

La maschera di registrazione dell'evento di formazione sul campo è formata da 3 differenti sezioni. I campi contrassegnati da un asterisco sono obbligatori.

# Sezione 1

×

Nella Sezione 1 il **Provider** visualizza le seguenti informazioni, che sono inserite automaticamente dal sistema e non sono modificabili:

- Denominazione Legale del Provider;
- Id del Provider;
- Tipologia evento.

| Creazione Nuo | vo Evento FS | C .                                                | Indietro Menù Azioni -                                       |
|---------------|--------------|----------------------------------------------------|--------------------------------------------------------------|
| Sezione 1     | Sezione 2    | Sezione 3                                          |                                                              |
|               | 1            | Denominazione Legale del Provider                  | Azienda Mondo                                                |
|               | 2            | ld del Provider                                    | 253                                                          |
|               | 3            | Tipologia dell'offerta formativa                   | FSC                                                          |
|               | 4            | Destinatari dell'evento *                          | Personale dipendente Personale convenzionato Altro personale |
|               | 5            | L'evento formativo prevede i seguenti contenuti? * | Altro     Altro                                              |
|               | 6            | Titolo *                                           | 3000 caratteri rimanenti                                     |

I campi seguenti devono essere compilati dal **Provider** con le informazioni richieste:

- **Destinatari dell'evento**: è un campo a scelta multipla, fra le opzioni proposte (Personale dipendente, Personale convenzionato, Altro personale)
- L'evento formativo prevede i seguenti contenuti?: è un campo a scelta singola fra le opzioni proposte (Alimentazione della prima infanzia, Medicine non convenzionali, Altro)

Nel caso in cui siano selezionate le voci **Alimentazione della prima infanzia** o Medicine non convenzionali l'inserimento dell'evento sarà segnalato alla **Segreteria ECM**; nel caso in cui il Provider scelga la voce Altro, l'applicativo consentirà di visualizzare un nuovo campo in cui scegliere la Tematica Speciale di interesse Nazionale o Regionale. Se non prevista per l'evento, potrà essere selezionata la voce L'evento non riguarda una tematica speciale.

| L'evento formativo prevede i seguenti contenuti? *     | O Alimentazione della prima infanzia                                                                                                    |  |
|--------------------------------------------------------|----------------------------------------------------------------------------------------------------|--|
|                                                        | O Medicine non convenzionali                                                                                                    |  |
|                                                        | Evento in materia di Radioprotezione del paziente ex art. 162 del d.lgs 101 del 2020                                                                                                    |  |
|                                                        | Teleriabilitazione                                                                                                    |  |
|                                                        | Gestione della terapia antitrombotica                                                                                                    |  |
|                                                        | O Altro                                                                                                    |  |
| Tematica Speciale di interesse Nazionale o Regionale * | Seleziona una tematica                                                                                                    |  |
|                                                        | L'evento non riguarda una tematica speciale                                                                                                    |  |
|                                                        | Ternatiche Speciali di interesse Nazionale                                                                                                    |  |
|                                                        | Fertilità                                                                                                    |  |
|                                                        | Vaccini e strategie vaccinali                                                                                                    |  |
|                                                        | Responsabilità professionale                                                                                                    |  |
|                                                        | Gestione delle situazioni che generano violenza nei confronti dell'operatore sanitario                                                                                                    |  |
|                                                        | Antimicrobico-resistenza                                                                                                    |  |
|                                                        | Utilizzo cannabis terapeutica nelle pratiche di gestione del dolore                                                                                                    |  |
|                                                        | Medicina di genere                                                                                                    |  |
|                                                        | Regolamento recante la definizione di modelli e standard per lo sviluppo dell'assistenza territoriale nel Servizio sanitario nazionale                                                                          |  |
|                                                        | Sanità digitale                                                                                                    |  |
|                                                        | Formazione in infezioni ospedaliere                                                                                                    |  |
|                                                        | Piano strategico – operativo nazionale di preparazione e risposta a una pandemia influenzale (PanFlu 2021 – 2023). Aspetti<br>scientifici, tecnico-operativi, giuridico-normativi e di gestione delle emergenze |  |
|                                                        | Ternatiche Speciali di interesse Regionale                                                                                                    |  |
|                                                        | Modelli innovativi di presa in parico e poverno dell'ascistenza                                                                                                    |  |

×

- Titolo: campo testuale libero;
- Informazioni relative alla Sede dell'Evento: Provincia, Comune, Indirizzo, Luogo.

La Provincia e il Comune devono essere selezionati da apposita tendina, Indirizzo e Luogo sono dati che devono essere compilati dal **Provider** richiedente.

Informazioni relative alla Sede dell'Evento

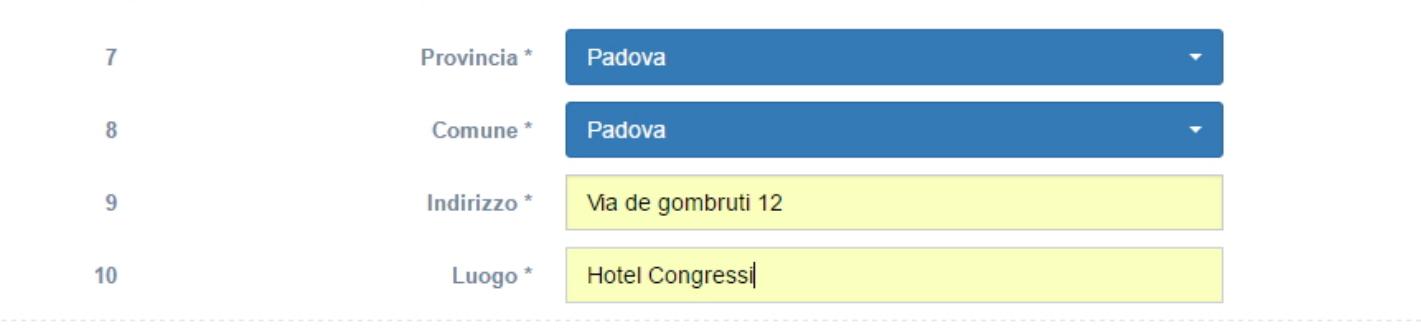

• Data di inizio: selezione da calendario

• Data di fine: selezione da calendario;

| 11 | Data inizio *                         |     |     |      |       |      |     |     |       |   |  |
|----|---------------------------------------|-----|-----|------|-------|------|-----|-----|-------|---|--|
| 12 | Data fine *                           | ÷   |     | Nove | embre | 2016 |     | →   | <br>= |   |  |
|    |                                       | Dom | Lun | Mar  | Mer   | Gio  | Ven | Sab | <br>  |   |  |
| 13 | Obiettivo strategico Nazionale / Aree | 30  | 31  | 1    | 2     | 3    | 4   | 5   | -     | 0 |  |
|    | di acquisizione competenze *          | 6   | 7   | 8    | 9     | 10   | 11  | 12  |       |   |  |
| 14 | Obiettivo strategico Regionale *      | 13  | 14  | 15   | 16    | 17   | 18  | 19  | -     |   |  |
|    |                                       | 20  | 21  | 22   | 23    | 24   | 25  | 26  |       |   |  |
| 15 | Professioni *                         | 27  | 28  | 29   | 30    | 1    | 2   | 3   | •     |   |  |
|    | Discipline *                          | 4   | 5   | 6    | 7     | 8    | 9   | 10  |       |   |  |

Le date devono essere selezionate dal calendario che si apre posizionandosi nel campo date. Data di inizio e data di fine sono obbligatorie, il Sistema effettua un controllo sull'inserimento:

- Per gli **Eventi privi di sponsorizzazione** (Provider A e B) (Sezione 3 – Evento è sponsorizzato NO): Non è possibile inserire un Evento entro 15 giorni dalla data del suo inizio; tenendo conto che: fino a 15 giorni dalla data di inizio, il provider può apportare tutte le modifiche all'evento; fino a 4 giorni dalla data di inizio, il provider può apportare tutte le modifiche all'evento, ad esclusione

×

dell'anticipo della data di inizio; a 3 giorni dalla data di inizio il provider non può più modificare l'evento.

- Per gli **Eventi con sponsorizzazione** (Provider A e B) (Sezione 3 – Evento è sponsorizzato SI): Non è possibile inserire un Evento entro 30 giorni dalla data del suo inizio, tenendo conto che: fino a 30 giorni dalla data di inizio, il provider può apportare tutte le modifiche all'evento; fino a 10 giorni dalla data di inizio, il provider può apportare tutte le modifiche all'evento, ad esclusione dell'anticipo della data di inizio; a 9 giorni dalla data di inizio il provider non può più modificare l'evento.

In tutti e due i casi queste scadenze non riguardano i dati relativi ai **Docenti/Relatori/Tutor**, che permangono modificabili fino al giorno stesso della data di inizio dell'evento.

Nel caso sia stato selezionato il valore Altro e una Tematica Speciale di interesse Nazionale o Regionale, la scelta sull'obiettivo strategico Nazionale sarà limitata alle opzioni disponibili, ovvero agli obiettivi collegati alla Tematica speciale selezionata. Tali obiettivi sono raggruppati in sezioni distinte:

#### • Obiettivi tecnico - professionali;

| 13 | Obiettivo strategico Nazionale / Aree di acquisizione competenze * | Seleziona un obiettivo                                                                                                    | - | 0 |
|----|--------------------------------------------------------------------|----------------------------------------------------------------------------------------------------|---|---|
| 14 | Obiettivo strategico Regionale *                                   | Obiettivi tecnico-professionali                                                                                                    |   |   |
| 45 | Drafassiani t                                                      | (10) Epidemiologia - prevenzione e promozione della salute-diagnostica-tossicologica con acquisizione di nozioni tecnico-<br>professionali                                                                                                    |   |   |
| 15 | Froiessioni -                                                      | (18) Contenuti tecnico-professionali (conoscenze e competenze) specifici di ciascuna professione, di ciascuna specializzazione e di<br>ciascuna attività ultraspecialistica ivi, incluse le malattie rare e la medicina di genere                                                                   |   |   |
|    | Discipline *                                                       | (19) Medicine non convenzionali: valutazione dell'efficacia in ragione degli esiti e degli ambiti di complementarietà                                                                                                    |   |   |
| 16 | Tipologia dell'evento *                                            | (20) Tematiche speciali del S.S.N. e/o S.S.R. a carattere urgente e/o straordinario individuate dalla Commissione nazionale per la<br>formazione continua e dalle regioni/province autonome per far fronte a specifiche emergenze sanitarie con acquisizione di nozioni di<br>tecnico-professionali |   |   |
| 17 | Responsabili scientifici / Tutor / Coordinatori                    | (21) Trattamento del dolore acuto e cronico. Palliazione                                                                                                    |   |   |
|    | Responsabili scientifici *                                         | (22) Fragilità e cronicità (minori, anziani, dipendenze da stupefacenti, alcool e ludopatia, salute mentale), nuove povertà, tutela degli<br>aspetti assistenziali, sociosanitari, e socio-assistenziali                                                                                            |   |   |
|    |                                                                    | (23) Sicurezza e igiene alimentari, nutrizione e/o patologie correlate                                                                                                    |   |   |
|    |                                                                    | (24) Sanità veterinaria. Attività presso gli stabulari. Sanità vegetale                                                                                                    |   |   |
|    |                                                                    | (25) Farmaco epidemiologia, farmacoeconomia, farmacovigilanza                                                                                                    |   |   |
|    |                                                                    | (26) Sicurezza e igiene ambientali (aria, acqua e suolo) e/o patologie correlate                                                                                                    |   |   |
|    |                                                                    | (27) Sicurezza e igiene negli ambienti e nei luoghi di lavoro e patologie correlate. Radioprotezione                                                                                                    |   |   |
|    |                                                                    | (28) Implementazione della cultura e della sicurezza in materia di donazione trapianto                                                                                                    | - |   |
|    |                                                                    |                                                                                                    |   |   |

#### Obiettivi di Processo;

| 13 | Obiettivo strategico Nazionale / Aree di acquisizione competenze * | Seleziona un obiettivo                                                                                                    | -  | 0 | , |
|----|--------------------------------------------------------------------|----------------------------------------------------------------------------------------------------|----|---|---|
| 14 | Obiettivo strategico Regionale * 🤇                                 | Objettivi di processo                                                                                                    |    |   |   |
|    |                                                                    | (3) Documentazione clinica. Percorsi clinico-assistenziali diagnostici e riabilitativi, profili di assistenza - profili di cura                                                                                                    |    |   |   |
| 15 | Professioni *                                                      | (4) Appropriatezza delle prestazioni sanitarie, sistemi di valutazione, verifica e miglioramento dell'efficienza ed efficacia. Livelli<br>essenziali di assistenza (LEA)                                                                                                    |    |   |   |
|    | Discipline *                                                       | (7) La comunicazione efficace interna, esterna, con paziente. La privacy ed il consenso informato                                                                                                    |    |   |   |
|    |                                                                    | (8) Integrazione interprofessionale e multiprofessionale, interistituzionale                                                                                                    |    |   |   |
| 16 | Tipologia dell'evento *                                            | (9) Integrazione tra assistenza territoriale ed ospedaliera                                                                                                    |    |   |   |
|    |                                                                    | (11) Management sistema salute. Innovazione gestionale e sperimentazione di modelli organizzativi e gestionali                                                                                                    |    |   |   |
| 17 | Responsabili scientifici / Tutor / Coordinatori                    | (12) Aspetti relazionali e umanizzazione delle cure                                                                                                    |    |   |   |
|    | Responsabili scientifici *                                         | (13) Metodologia e tecniche di comunicazione, anche in relazione allo sviluppo dei programmi nazionali e regionali di prevenzione<br>primaria                                                                                                    | L. |   |   |
|    |                                                                    | (14) Accreditamento strutture sanitarie e dei professionisti. La cultura della qualità, procedure e certificazione, con acquisizione di<br>nozioni di processo                                                                                                    |    |   |   |
|    |                                                                    | (15) Multiculturalità e cultura dell'accoglienza nell'attività sanitaria, medicina relativa alle popolazioni migranti                                                                                                    | -  |   |   |
|    |                                                                    | (30) Epidemiologia - prevenzione e promozione della salute-diagnostica-tossicologia con acquisizione di nozioni di processo                                                                                                    |    |   |   |
|    |                                                                    | (32) Tematiche speciali del S.S.N. e/o S.S.R. a carattere urgente e/o straordinario individuate dalla Commissione nazionale per la<br>formazione continua e dalle regioni/province autonome per far fronte a specifiche emergenze sanitarie con acquisizione di nozioni di<br>response |    |   |   |

#### • Obiettivi di sistema.

| Obiettivo strategico Nazionale / Aree di acquisizione competenze * | Seleziona un obiettivo                                                                                                    |   |  |  |  |  |
|--------------------------------------------------------------------|----------------------------------------------------------------------------------------------------|---|--|--|--|--|
|                                                                    | (15) Multiculturalità e cultura dell'accoglienza nell'attività sanitaria, medicina relativa alle popolazioni migranti                                                                                                    |   |  |  |  |  |
| Obiettivo strategico Regionale *                                   | (30) Epidemiologia - prevenzione e promozione della salute-diagnostica-tossicologia con acquisizione di nozioni di processo                                                                                                    |   |  |  |  |  |
| Professioni *                                                      | (32) Tematiche speciali del S.S.N. e/o S.S.R. a carattere urgente e/o straordinario individuate dalla Commissione nazionale per la<br>formazione continua e dalle regioni/province autonome per far fronte a specifiche emergenze sanitarie con acquisizione di nozioni di<br>processo                     |   |  |  |  |  |
| Discipline *                                                       | Obietživi di sistema                                                                                                    |   |  |  |  |  |
| Tipologia dell'evento *                                            | (1) Applicazione nella pratica quotidiana dei principi e delle procedure dell'evidence based practice (EBM - EBP)                                                                                                    |   |  |  |  |  |
|                                                                    | (2) Linee guida - protocolli – procedure                                                                                                    |   |  |  |  |  |
| Responsabili scientifici / Tutor / Coordinatori                    | (5) Principi, procedure e strumenti per il governo clinico delle attività sanitarie                                                                                                    |   |  |  |  |  |
| Pospopszbili sciontifici t                                         | (6) Sicurezza del paziente, risk management e responsabilità professionale                                                                                                    |   |  |  |  |  |
| Responsabili Scientifici -                                         | (16) Etica, bioetica e deontologia                                                                                                    |   |  |  |  |  |
|                                                                    | (17) Argomenti di carattere generale: sanità digitale, informatica di livello avanzato e lingua inglese scientifica. Normativa in materia<br>sanitaria: i principi etici e civili del S.S.N. e normativa su materie oggetto delle singole professioni sanitarie, con acquisizione di<br>nozioni di sistema |   |  |  |  |  |
|                                                                    | (31) Epidemiologia - prevenzione e promozione della salute-diagnostica-tossicologia con acquisizione di nozioni di sistema                                                                                                    |   |  |  |  |  |
|                                                                    | (33) Tematiche speciali del S.S.N. e/o S.S.R. a carattere urgente e/o straordinario individuate dalla Commissione nazionale per la<br>formazione continua e dalle regioni/province autonome per far fronte a specifiche emergenze sanitarie con acquisizione di nozioni di<br>sistema                      | Ļ |  |  |  |  |

• Obiettivo strategico Regionale: selezione del valore da tendina.

Per registrarli è necessario porsi sui valori del campo, scorrere la tendina che viene visualizzata e selezionare l'obiettivo di proprio interesse fra quelli proposti.

×

• Professioni: selezione del valore da tendina

| Professioni * | Seleziona una professione                                                                 |                              |  |  |  |  |  |  |  |  |
|---------------|-------------------------------------------------------------------------------------------|------------------------------|--|--|--|--|--|--|--|--|
| Discipline *  | Seleziona tutti                                                                           | Deseleziona tutti            |  |  |  |  |  |  |  |  |
|               | Assistente sanitario                                                                      |                              |  |  |  |  |  |  |  |  |
|               | Biologo                                                                                   |                              |  |  |  |  |  |  |  |  |
|               | Chimico                                                                                   |                              |  |  |  |  |  |  |  |  |
| Dietista      |                                                                                           |                              |  |  |  |  |  |  |  |  |
|               | Educatore professionale                                                                   | Educatore professionale      |  |  |  |  |  |  |  |  |
|               | Farmacista                                                                                |                              |  |  |  |  |  |  |  |  |
|               | Fisico                                                                                    |                              |  |  |  |  |  |  |  |  |
| Ocalifica     | Fisioterapista                                                                            |                              |  |  |  |  |  |  |  |  |
| e del Cun     | Igienista dentale                                                                         |                              |  |  |  |  |  |  |  |  |
|               | Infermiere                                                                                |                              |  |  |  |  |  |  |  |  |
|               | Infermiere pediatrico                                                                     |                              |  |  |  |  |  |  |  |  |
|               | Logopedista                                                                               |                              |  |  |  |  |  |  |  |  |
|               | Massofisioterapista Iscritto all'elenco speciale di cui all'art. 5 del D.M. 9 agosto 2019 |                              |  |  |  |  |  |  |  |  |
|               | Medico chirurgo                                                                           |                              |  |  |  |  |  |  |  |  |
|               | Odontoiatra                                                                               |                              |  |  |  |  |  |  |  |  |
|               | Ortottista/Assistente di oftalmologia                                                     |                              |  |  |  |  |  |  |  |  |
|               | Ostetrica/o                                                                               |                              |  |  |  |  |  |  |  |  |
|               | Partecipanti senza obbligo ECM                                                            |                              |  |  |  |  |  |  |  |  |
|               | Podologo                                                                                  |                              |  |  |  |  |  |  |  |  |
|               | Psicologo                                                                                 |                              |  |  |  |  |  |  |  |  |
|               | Tecnico audiometrista                                                                     |                              |  |  |  |  |  |  |  |  |
|               | Tecnico audioprotesista                                                                   |                              |  |  |  |  |  |  |  |  |
|               | lecnico della fisiopatologia cardiocircolatoria                                           | e pertusione cardiovascolare |  |  |  |  |  |  |  |  |
|               | Tecnico della prevenzione nell'ambiente e ne                                              | i luoghi di lavoro           |  |  |  |  |  |  |  |  |
|               | Tecnico della riabilitazione psichiatrica                                                 |                              |  |  |  |  |  |  |  |  |
|               | Tecnico di neurofisiopatologia                                                            |                              |  |  |  |  |  |  |  |  |
|               | Tecnico ortopedico                                                                        |                              |  |  |  |  |  |  |  |  |
|               | Tecnico sanitario di radiologia medica                                                    |                              |  |  |  |  |  |  |  |  |
|               | Tecnico sanitario laboratorio biomedico                                                   |                              |  |  |  |  |  |  |  |  |
|               | Terapista della neuro e psicomotricità dell'età                                           | evolutiva                    |  |  |  |  |  |  |  |  |
|               | Terapista occupazionale                                                                   |                              |  |  |  |  |  |  |  |  |
|               | Veterinario                                                                               | -                            |  |  |  |  |  |  |  |  |

×

selezionate sono inseriti dei flag di spunta. Tramite i tasti Seleziona tutti/Deseleziona tutti è possibile selezionare o deselezionare tutte le professioni.

• Discipline: selezione del valore da tendina

| Professioni * | Ortottista/Assistente di oftalmologia                                                   |                                         |  |  |  |  |
|---------------|-----------------------------------------------------------------------------------------|-----------------------------------------|--|--|--|--|
| Discipline *  | Seleziona una disciplina                                                                | -                                       |  |  |  |  |
|               | Seleziona tutti                                                                         | Deseleziona tutti                       |  |  |  |  |
|               | Ortottista/Assistente di oftalmologia                                                   |                                         |  |  |  |  |
|               | Ortottista e assistente di oftalmologia iscritto<br>cui all'art. 1 del DM 9 agosto 2019 | agli elenchi speciali ad esaurimento di |  |  |  |  |
|               | Ortottista/Assistente di oftalmologia                                                   |                                         |  |  |  |  |

Per selezionare le discipline è necessario posizionarsi sul campo e selezionare le discipline desiderate. Vengono visualizzate esclusivamente le discipline collegate alle professioni precedentemente selezionate. Sulle discipline selezionate sono inseriti dei flag di spunta. Tramite i tasti Seleziona tutti/Deseleziona tutti è possibile selezionare o deselezionare tutte le discipline.

• Tipologia dell'evento: selezione del valore da tendina;

A seconda del valore selezionato fra quelli proposti, saranno proposte interfacce di registrazione diverse all'interno della sezione 2:

- Training individualizzato;
- Gruppi di miglioramento;
- Progetti di miglioramento/PDTA integrati e multiprofessionali;
- Studi e ricerche;
- Audit clinico e/o assistenziale.

| 16 | Tipologia dell'evento *                           | Seleziona una tipologia FSC     |
|----|---------------------------------------------------|---------------------------------|
| 47 |                                                   | Training individualizzato       |
| 17 | Responsabili scientifici / Esperti / Coordinatori | Gruppi di miglioramento         |
|    | Responsabili scientifici *                        | Progetti di miglioramento       |
|    |                                                   | Attivita di ricerca             |
|    |                                                   | Audit clinico e/o assistenziale |
|    |                                                   | Audit clinico e/o assistenziale |

Nel caso in cui venga selezionato il valore "Gruppi di miglioramento" è necessario selezionare la tipologia di gruppo:

- Gruppi di lavoro;
- Gruppi di studio;
- Gruppi di miglioramento;
- Comitati aziendali permanenti;
- Commissioni di studio;
- Comunità di apprendimento o di pratica;

| 16                                         |                                                |      | Tipologia     | dell'evento *    | Gruppi di miglioramento                | - |
|--------------------------------------------|------------------------------------------------|------|---------------|------------------|----------------------------------------|---|
|                                            |                                                |      | Tipol         | ogia gruppo *    | Seleziona una tipologia di gruppo      | - |
| 47 Deepengabili egiantifici / Constitutori |                                                |      | i / Fananti / | Coordinatori     | Gruppi di lavoro                       |   |
| 17                                         | Responsabili scienunci / Esperu / Coordinatori |      |               | Coordinatori     | Gruppi di studio                       |   |
|                                            | Responsabili scientifici *                     |      |               | li scientifici * | Gruppi di miglioramento                |   |
|                                            |                                                |      |               |                  | Comitati aziendali permanenti          |   |
|                                            |                                                |      |               |                  | Commissioni di studio                  |   |
|                                            | Cognome                                        | Nome | CF            | Qualifica        | Comunità di apprendimento o di pratica | 0 |

Nel caso in cui sia selezionato il valore Studi e ricerche è necessario indicare anche la tipologia di studi e ricerche tra:

- Studi sperimentali (su farmaci, su dispositivi medici, sull'attività assistenziale)
- Studi non sperimentali (su farmaci, su dispositivi medici, sull'attività assistenziale)
- Partecipazione a revisioni sistematiche
- Partecipazione alla produzione di linee guida (elaborate da Enti, Istituzioni Pubbliche/private, Società scientifiche,

| 16 | Tipologia dell'evento *                                                     | Studi e ricerche                                                                                                    |  |  |  |  |  |
|----|-----------------------------------------------------------------------------|----------------------------------------------------------------------------------------------------|--|--|--|--|--|
|    | Tipologia di studio/ricerca * Seleziona una tipologia di studi e ricerche • |                                                                                                    |  |  |  |  |  |
|    | Ottenuto il parere del comitato etico? *                                    | Studi sperimentali (su farmaci, su dispositivi medici, sull'attività assistenziale)<br>Studi non sperimentali (su farmaci, su dispositivi medici, sull'attività assistenziale) |  |  |  |  |  |
|    |                                                                             | Partecipazione a revisioni sistematiche                                                                                                    |  |  |  |  |  |
| 17 | Responsabili scientifici / Tutor / Coordinatori / Investigatori             | Partecipazione alla produzione di linee guida (elaborate da Enti, Istituzioni Pubbliche/private, Società scientifiche, associazioni tecnico<br>scientifiche)                   |  |  |  |  |  |

Nel caso si scelga Studi sperimentali (su farmaci, su dispositivi medici, sull'attività assistenziale) è necessario indicare anche l'ambito/tipologia di studio/ricerca tra:

- Medicina di genere;
- Medicina in età pediatrica,
- Comunicazione tra medico e paziente;
- Percorso di ricerca multicentrico;
- Altro

| 16 | Tipologia dell'evento *                                            | Studi e ricerche -                                                                  |
|----|--------------------------------------------------------------------|-------------------------------------------------------------------------------------|
|    | Tipologia di studio/ricerca * <                                    | Studi sperimentali (su farmaci, su dispositivi medici, sull'attività assistenziale) |
|    | Ambito/tipologia di studio/ricerca * 🤇                             | Seleziona un ambito/tipologia di studi e ricerche                                   |
|    | Ottenuto il parere del comitato etico? *                           | medicina di genere<br>medicina in età pediatrica                                    |
| 17 | Responsabili scientifici / Tutor / Coordinatori /<br>Investigatori | comunicazione tra medico e paziente<br>percorso di ricerca multicentrico<br>altro   |

In ogni caso il flag **Ottenuto il parere del comitato etico** è obbligatorio e impostato su no di default.

| 16 Tipologia dell'evento *               | Studi e ricerche -                                                                  |
|------------------------------------------|-------------------------------------------------------------------------------------|
| Tipologia di studio/ricerca * 🧹          | Studi sperimentali (su farmaci, su dispositivi medici, sull'attività assistenziale) |
| Ambito/tipologia di studio/ricerca *     | Seleziona un ambito/tipologia di studi e ricerche                                   |
| Ottenuto il parere del comitato etico? * | Si<br>No                                                                            |

### Responsabili scientifici/Tutor/Coordinatori

Per ogni tipologia di FSC è possibile inserire uno o più responsabili scientifici e coordinatori.

|                                                 |                                          |                                                                                                    |                                                                                                    | ogia Fa                                                                                                    | SC                                                                                                    |                                                                                                    | <b>•</b>                                                                                                    |                                                                                                    |                                                                                                    |
|-------------------------------------------------|------------------------------------------|----------------------------------------------------------------------------------------------------|----------------------------------------------------------------------------------------------------|----------------------------------------------------------------------------------------------------|----------------------------------------------------------------------------------------------------|----------------------------------------------------------------------------------------------------|----------------------------------------------------------------------------------------------------|----------------------------------------------------------------------------------------------------|----------------------------------------------------------------------------------------------------|
| Responsabili scientifici / Tutor / Coordinatori |                                          |                                                                                                    |                                                                                                    |                                                                                                    |                                                                                                    |                                                                                                    |                                                                                                    |                                                                                                    |                                                                                                    |
| Responsabili scientifici *                      |                                          |                                                                                                    |                                                                                                    |                                                                                                    |                                                                                                    |                                                                                                    |                                                                                                    |                                                                                                    |                                                                                                    |
| Nome C                                          | Qualifica<br>Estratto d<br>CF Curricului | on<br>el<br>1                                                                                                    | Curriculum<br>vitae                                                                                                    | Sta<br>CV                                                                                                    | ito                                                                                                    | Identificativo<br>Responsabile                                                                                                    | Svolge attività di<br>coordinamento/valutazione<br>apprendimenti/esiti/ricadute                                                                                                    | ۹ +                                                                                                    |                                                                                                    |
|                                                 |                                          |                                                                                                    |                                                                                                    | No data                                                                                                    | a availa                                                                                                    | ble in table                                                                                                    |                                                                                                    |                                                                                                    |                                                                                                    |
|                                                 | Coordinat                                | <u>ri</u>                                                                                                    |                                                                                                    |                                                                                                    |                                                                                                    |                                                                                                    |                                                                                                    | Nel caso di coordinatori super<br>numero complessivo e il nomir<br>eccedenti nella "Descrizione d<br>rilevanza formativa"                                                                                                    | iori a 6 indicame il<br>nativo degli<br>el progetto e                                                                                                    |
| Nome                                            | CF                                       | Identifica                                                                                                    | tivo Coordinator                                                                                                    | e                                                                                                    | Svolge<br>apprer                                                                                                    | e attività di coordinam<br>ndimenti/esiti/ricadute                                                                                                    | ento/valutazione                                                                                                    | Q +                                                                                                    |                                                                                                    |
| No data available in table                      |                                          |                                                                                                    |                                                                                                    |                                                                                                    |                                                                                                    |                                                                                                    |                                                                                                    |                                                                                                    |                                                                                                    |
|                                                 | Iome     C       Nome                    | Responsabili scientifici       Iome     CF     Qualifica de<br>Estratto de<br>Curriculum       Coordinato       Nome     CF | Responsabili scientifici *         Iome       CF       Qualifica con Estratto del Curriculum         Estratto del Curriculum       Coordinatori         Nome       CF       Identifica | Responsabili scientifici *         Iome       CF       Qualifica con Estratto del Curriculum vitae         CF       Coordinatori       Vitae | Responsabili scientifici *         Iome       CF       Qualifica con Estratto del Curriculum vitae       Curriculum Curriculum vitae       Sta CV         No dat         Cordinatori         Cordinatori         Nome       CF       Identificativo Coordinatore         No dat | Responsabili scientifici *         CF       Qualifica con Estratio del Curriculum vitae       Curriculum CURRICUL       Stato CV         No data valla         Cordinatori       Curriculum Vitae       Stato CV         No data valla         Nome       CF       Identificativo Coordinatore       Svolge appression         Nome       CF       Identificativo Coordinatore       Svolge appression       Svolge appression | Responsabili scientifici *         Image: CF       Qualifica con Estratio del Curriculum vitae       Stato CV       Identificativo Responsabile         Image: CF       Coordinatori       No data available in table       Itable         Image: Coordinatori       CF       Identificativo Coordinatore       Svolge attività di coordinatore apprendimenti/esiti/ricadute         Nome       CF       Identificativo Coordinatore       Svolge attività di coordinatore apprendimenti/esiti/ricadute | Responsabili scientifici*         Image: CF       Qualifica cole Estratio del Curriculum vitae       Stato       Identificativo Responsabile       Svolge attività di coordinamento/valutazione apprendimenti/esiti/ricadute         Image: CF       Coordinatori         Image: Coordinatori         Stato del Curriculum vitae       Stato       Identificativo Responsabile       Svolge attività di coordinamento/valutazione apprendimenti/esiti/ricadute         Image: Coordinatori         Svolge attività di coordinamento/valutazione apprendimenti/esiti/ricadute         Svolge attività di coordinamento/valutazione apprendimenti/esiti/ricadute         Svolge attività di coordinamento/valutazione apprendimenti/esiti/ricadute | Responsabili scientifici*         Image: CF       Qualifica con Estratio del Curriculum vitae       Stato CV       Identificativo Responsabile       Svolge attività di coordinamento/valutazione apprendimenti/estiviricadute       Image: CP       Image: COORDINATION STATE       Image: COORDINATION STATE       < |

Se si seleziona la tipologia Training individualizzato è possibile inserire nell'evento anche uno o più Tutor

|         | abili scientific | ai / Tutor / Coord     | rdinatori                                    |                       |                                   |                                                                                 |                                                                                                    |
|---------|------------------|------------------------|----------------------------------------------|-----------------------|-----------------------------------|---------------------------------------------------------------------------------|----------------------------------------------------------------------------------------------------|
|         | Re               | sponsabili scie        | entifici *                                   |                       |                                   |                                                                                 |                                                                                                    |
| Cognome | Nome             | Qua<br>Estr<br>CF Curr | alifica con<br>ratto del Cu<br>rriculum vit; | rriculum Sta<br>ae CV | to Identificativo<br>Responsabile | Svolge attività di<br>coordinamento/valutazione<br>apprendimenti/esiti/ricadute | Q +                                                                                                    |
|         |                  |                        |                                              | No dat                | a available in table              |                                                                                 |                                                                                                    |
|         |                  |                        | Tutor                                        |                       |                                   | N<br>e<br>ri                                                                    | iel caso di tutor superiori a 6 indicarne il<br>umero complessivo e il nominativo degli<br>ccedenti nella "Descrizione del progetto e<br>levanza formativa"    |
| Cognome |                  | Nome                   | ie                                           | CF                    | Identificativo Tutor              | ۹ +                                                                             |                                                                                                    |
|         | available in tal | ble                    |                                              |                       |                                   |                                                                                 |                                                                                                    |
| No data |                  |                        |                                              |                       |                                   |                                                                                 |                                                                                                    |
| No data |                  | Coord                  | rdinatori                                    |                       |                                   | N<br>n<br>e<br>d                                                                | lel caso di coordinatori superiori a 6 indicarr<br>umero complessivo e il nominativo degli<br>ccedenti nella "Descrizione del progetto e<br>levanza formativa" |

Mentre se si seleziona la tipologia Studi e ricerche è possibile inserire gli Investigatori.

|           | 1          | Tipologia di st     | udio/ricerca *                              | Selezior        | na una tipolog       | ia di studi    | e ricerche                                                                                                    | Υ.                                                                              |                                                                                                    |                                   |
|-----------|------------|---------------------|---------------------------------------------|-----------------|----------------------|----------------|----------------------------------------------------------------------------------------------------|---------------------------------------------------------------------------------|----------------------------------------------------------------------------------------------------|-----------------------------------|
| Otto      | enuto il p | parere del com      | nitato etico? *                             | O Si<br>O No    |                      |                |                                                                                                    |                                                                                 |                                                                                                    |                                   |
| Responsal | bili scien | ntifici / Tutor / C | Coordinatori /<br>Investigatori             | ]               |                      |                |                                                                                                    |                                                                                 |                                                                                                    |                                   |
|           |            | Responsabi          | ili scientifici *                           |                 |                      |                |                                                                                                    |                                                                                 |                                                                                                    |                                   |
| Cognome   | Nome       | e CF                | Qualifica con<br>Estratto del<br>Curriculum | n<br>Cu<br>vita | urriculum<br>ae      | Stato<br>CV    | Identificativo<br>Responsabile                                                                                    | Svolge attività di<br>coordinamento/valutazione<br>apprendimenti/esiti/ricadute | Q +                                                                                                    |                                   |
|           |            |                     |                                             |                 | No                   | o data availa  | able in table                                                                                                    |                                                                                 |                                                                                                    |                                   |
|           |            |                     | Coordinatori                                |                 |                      |                |                                                                                                    |                                                                                 | Nel caso di coordinatori superiori a 6                                                                                                    | indicarne i                       |
| Coanome   |            | Nome                | Coordinatori                                | Identificativo  | ) Coordinatore       | Svolg          | je attività di coordinamen<br>endimenti/esiti/ricadute                                                            | to/valutazione                                                                  | Nel caso di coordinatori superiori a (<br>numero complessivo e il nominativo<br>eccedenti nella "Descrizione del pro<br>rilevanza formativa" | ) indicarne<br>degli<br>getto e   |
| Cognome   |            | Nome                | CF                                          | Identificativo  | o Coordinatore       | Svolg<br>appre | je attività di coordinamen<br>endimenti/esiti/ricadute<br>able in table                                           | to/valutazione                                                                  | Nel caso di coordinatori superiori a (<br>numero complessivo e il nominativo<br>eccedenti nella "Descrizione del pro<br>rilevanza formativa" | ∂ indicarne i<br>degli<br>getto e |
| Cognome   |            | Nome<br>I           | CF<br>CF                                    | Identificativo  | o Coordinatore<br>No | Svolg<br>appre | le attività di coordinamen<br>endimenti/esiti/ricadute<br>able in table                                           | to/valutazione                                                                  | Nel caso di coordinatori superiori a (<br>numero complessivo e il nominativo<br>eccedenti nella "Descrizione del pro<br>rilevanza formativa" | î indicarne i<br>deglî<br>getto e |
| Cognome   |            | Nome                | Coordinatori CF CF Nome                     | Identificativo  | Coordinatore         | Svolg<br>appre | e attività di coordinamen<br>endimenti/esiti/ricadute<br>able in table<br>Qualifica con Estratto de<br>Curriculum | to/valutazione                                                                  | Nel caso di coordinatori superiori a (<br>numero complessivo e il nominativo<br>eccedenti nella "Descrizione del pro<br>nievanza formativa"  | 8 indicarne i<br>degli<br>getto e |

#### Responsabili Scientifici

×

I responsabili scientifici devono essere inseriti obbligatoriamente durante la registrazione dell'evento: è possibile selezionarli da anagrafiche già inserite o inserire una nuova anagrafica (campo obbligatorio).

|         | Œ    | Responsa | bili scientifici*                           |                     |                |                                |                                                                                 |     |   |
|---------|------|----------|---------------------------------------------|---------------------|----------------|--------------------------------|---------------------------------------------------------------------------------|-----|---|
| Cognome | Nome | CF       | Qualifica con<br>Estratto del<br>Curriculum | Curriculum<br>vitae | Stato<br>CV    | Identificativo<br>Responsabile | Svolge attività di<br>coordinamento/valutazione<br>apprendimenti/esiti/ricadute | Q + | - |
|         |      |          |                                             |                     | No data availa | able in table                  |                                                                                 |     |   |

Per selezionare una anagrafica già inserita è necessario cliccare sul tasto blu a forma di lente. Vengono proposte le anagrafiche già inserite nel sistema. Può essere effettuata una ricerca su qualsiasi campo registrato digitando la parola ricercata o parte di essa nel campo Search. Cliccando su Seleziona viene selezionata l'anagrafica da inserire nel ruolo registrato. Le anagrafiche possono essere ordinate in ordine alfabetico cliccando sulle frecce poste sull'intestazione di ogni singolo campo.

| Cerca persona          |          |            | ×         |
|------------------------|----------|------------|-----------|
|                        |          | Search:    |           |
| Codice Fiscale         | Nome 11  | Cognome 11 |           |
|                        | prova    | prova      | Seleziona |
|                        | marzia   | marzi      | Seleziona |
| 000000000000           | bis      | bis        | Seleziona |
| 3456789098765432345678 | johòiub  | kjb        | Seleziona |
| 1+4+44000000           | Ambrogio | Brambilla  | Seleziona |
|                        |          |            | Calaziana |
|                        |          |            | Chiudi    |

Per registrare una nuova anagrafica è necessario cliccare sul + verde. Viene aperta la maschera di registrazione di una anagrafica che contiene i seguenti campi:

- Cognome: campo testuale libero;
- Nome: campo testuale libero;
- Codice Fiscale: campo testuale, controllo sul corretto formato del codice fiscale inserito;
- Straniero: flag, permette di disabilitare il controllo sul corretto formato del codice fiscale inserito;
- Svolge attività di coordinamento/valutazione/apprendimento/esiti/ricadute: flag, consente di inserire i crediti nel file di rendicontazione;
- Qualifica con estratto del curriculum: campo testuale libero;
- **Curriculum vitae**: file da allegare, deve essere selezionato tramite apposito tasto Scegli file.

×

| acquis                                                                          | sizione competenze                  |       |         |
|---------------------------------------------------------------------------------|-------------------------------------|-------|---------|
| Inserisci Persona                                                               |                                     |       | ×       |
| Cognome *                                                                       | cognome                             |       |         |
| Nome *                                                                          | nome                                | ]     |         |
| Codice Fiscale *                                                                | XXXXXXXXXXXXXXXXXXX                 | ]     |         |
| Straniero                                                                       |                                     |       |         |
| Svolge attività di<br>coordinamento/valutazione<br>apprendimenti/esiti/ricadute |                                     |       |         |
| Qualifica con Estratto del<br>Curriculum *                                      |                                     | 0     |         |
| Curriculum vitae *                                                              | Scegli file Nessun file selezionato |       | Ļ       |
|                                                                                 |                                     | Chiud | i Invia |

Per salvare i dati inseriti è necessario cliccare sul tasto Invia. In questo modo l'anagrafica viene salvata nel sistema, e potrà essere richiamata tramite la funzione sopra descritta. Il campo Qualifica con estratto del curriculum viene pubblicato nella sezione online del portale pubblico relativa agli eventi, fino al giorno di fine evento compreso. Dal giorno successivo alla fine evento il dato viene oscurato sul portale, rimane invece sempre disponibile sulla registrazione dell'evento.

Selezionando una anagrafica eventualmente già selezionata è possibile eliminare il CV e sostituirlo con un altro tramite il pulsante Scegli file.

Una volta registrata l'anagrafica, la stessa viene visualizzata in formato tabellare. È possibile eliminarla o modificarla con i rispetti pulsanti (Modifica o Elimina).

| 17 | Responsabili scientifici / Tutor /<br>Coordinatori |         |                  |                                                   |                     |             |                                |                                                                                 |                     |  |
|----|----------------------------------------------------|---------|------------------|---------------------------------------------------|---------------------|-------------|--------------------------------|---------------------------------------------------------------------------------|---------------------|--|
|    |                                                    | Respons | abili scientific | j*                                                |                     |             |                                |                                                                                 |                     |  |
|    | Cognome                                            | Nome    | CF               | Qualifica<br>con<br>Estratto<br>del<br>Curriculum | Curriculum<br>vitae | Stato<br>CV | Identificativo<br>Responsabile | Svolge attività di<br>coordinamento/valutazione<br>apprendimenti/esiti/ricadute | Q +                 |  |
|    | cognome                                            | nome    | XXXXXXXX         | qualifica con<br>estratto cv                      | Nessun CV           |             | A                              | Sì                                                                              | Modifica<br>Elimina |  |

Per selezionare o aggiungerne altre utilizzare i tasti del + verde o della lente blu. Su ogni anagrafica viene visualizzata l'informazione relativa alla data di aggiornamento del Curriculum Vitae: se il file caricato è più vecchio di un anno, nell'applicativo viene indicato che non è aggiornato. L'utente può decidere se procedere ad aggiornarlo o se mantenere il Curriculum Vitae esistente. Per i **Responsabili Scientifici** il numero massimo inseribile è di 3 anagrafiche, 1 è obbligatoria.

#### Tutor

Se si seleziona la tipologia Training individualizzato è possibile inserire nell'evento anche uno o più tutor.

| 16                                                                                  | Tipologia dell'evento * Training individualizzato                                                                                                    |                 |    |                                                   |                     |              |                                |                                                                                 |     |  |  |
|-------------------------------------------------------------------------------------|----------------------------------------------------------------------------------------------------|-----------------|----|---------------------------------------------------|---------------------|--------------|--------------------------------|---------------------------------------------------------------------------------|-----|--|--|
| 17 Responsabili scientifici / Tutor /<br>Coordinatori<br>Responsabili scientifici * |                                                                                                    |                 |    |                                                   |                     |              |                                |                                                                                 |     |  |  |
|                                                                                     | Cognome                                                                                                    | Nome            | CF | Qualifica<br>con<br>Estratto<br>del<br>Curriculum | Curriculum<br>vitae | Stato<br>CV  | Identificativo<br>Responsabile | Svolge attività di<br>coordinamento/valutazione<br>apprendimenti/esiti/ricadute | Q + |  |  |
|                                                                                     |                                                                                                    |                 |    |                                                   | No                  | data availab | le in table                    |                                                                                 |     |  |  |
|                                                                                     | Tutor<br>Nel caso di tutor superiori a 6 indicarne il<br>numero complessivo e il nominativo degli<br>eccedenti nella "Descrizione del progetto e<br>rilevanza formativa" |                 |    |                                                   |                     |              |                                |                                                                                 |     |  |  |
|                                                                                     | Cognome<br>No data av                                                                                                    | vailable in tab | No | ome                                               | CF                  | Ident        | ificativo Tutor                | Q +                                                                             |     |  |  |

Per selezionare una anagrafica già inserita è necessario cliccare sul tasto blu a forma di lente. Vengono proposte le anagrafiche già inserite nel sistema. Può essere effettuata una ricerca su qualsiasi campo registrato digitando la parola ricercata o parte di essa nel campo Search. Cliccando su Seleziona viene selezionata l'anagrafica da inserire nel ruolo registrato. Le anagrafiche possono essere ordinate in ordine alfabetico cliccando sulle frecce poste sull'intestazione di ogni singolo campo.

| Cerca persona          |          |            |           |  |  |  |  |  |  |  |
|------------------------|----------|------------|-----------|--|--|--|--|--|--|--|
|                        |          | Search:    |           |  |  |  |  |  |  |  |
| Codice Fiscale         | Nome     | Lt Cognome | 1         |  |  |  |  |  |  |  |
|                        | prova    | prova      | Seleziona |  |  |  |  |  |  |  |
|                        | marzia   | marzi      | Seleziona |  |  |  |  |  |  |  |
| 000000000000           | bis      | bis        | Seleziona |  |  |  |  |  |  |  |
| 3456789098765432345678 | johòiub  | kjb        | Seleziona |  |  |  |  |  |  |  |
|                        | Ambrogio | Brambilla  | Seleziona |  |  |  |  |  |  |  |
|                        |          |            | Coloziona |  |  |  |  |  |  |  |
| Couldington            |          |            | Chiudi    |  |  |  |  |  |  |  |

Per registrare una nuova anagrafica è necessario cliccare sul + verde. Viene aperta la maschera di registrazione di una anagrafica che contiene i seguenti campi:

- Cognome: campo testuale libero;
- Nome: campo testuale libero;
- Codice Fiscale: campo testuale, controllo sul corretto formato del codice fiscale inserito.

Inserisci Persona

Cognome \*

Nome \*

Codice Fiscale \*

Chiudi Invia

Per salvare i dati inseriti è necessario cliccare sul tasto Invia. In questo modo l'anagrafica viene salvata nel sistema, e potrà essere richiamata tramite la funzione sopra descritta.

Una volta registrata l'anagrafica, la stessa viene visualizzata in formato tabellare. È possibile eliminarla o modificarla con i rispetti pulsanti (Modifica o Elimina).

|         | Tutor | Nel caso di tutor superiori a 6 indicarne<br>numero complessivo e il nominativo deg<br>eccedenti nella "Descrizione del progett<br>ilevanza formativa" | il<br>lii<br>o e     |                     |  |
|---------|-------|----------------------------------------------------------------------------------------------------|----------------------|---------------------|--|
| Cognome | Nome  | CF                                                                                                    | Identificativo Tutor | ۹ +                 |  |
| cognome | nome  | ccvbrz68g30t273u                                                                                                    | A                    | Modifica<br>Elimina |  |

Per selezionare o aggiungerne altre utilizzare i tasti del + verde o della lente blu. Per gli esperti il numero massimo inseribile è di 6 anagrafiche. Nel caso di numero superiore è possibile indicarne il numero complessivo e i nominativi degli eccedenti nel campo Descrizione del progetto e rilevanza formativa in Sezione 2.

#### Coordinatori

I **Coordinatori** devono essere inseriti durante la registrazione dell'evento: è possibile selezionarli da anagrafiche già inserite o inserire una nuova anagrafica (campo obbligatorio).

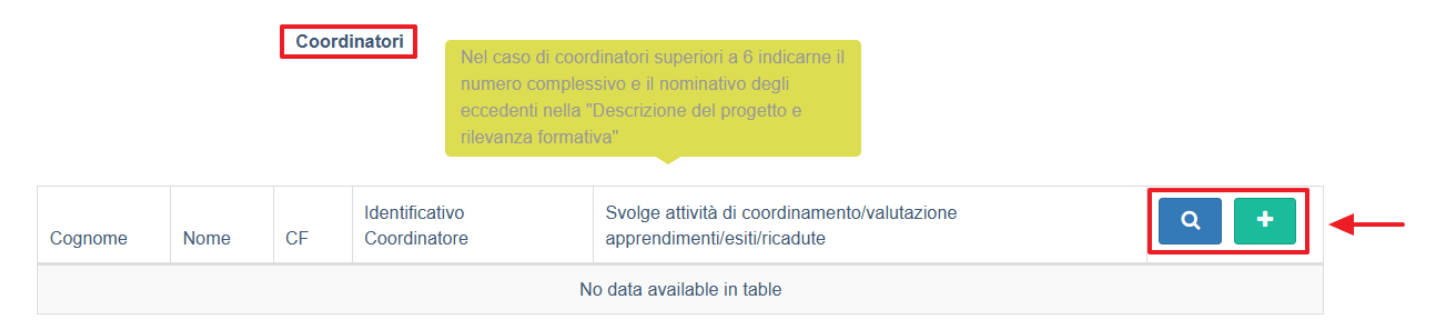

Per selezionare una anagrafica già inserita è necessario cliccare sul tasto blu a forma di lente. Vengono proposte le anagrafiche già inserite nel sistema. Può essere effettuata una ricerca su qualsiasi campo registrato digitando la parola ricercata o parte di essa nel campo Search. Cliccando su Seleziona viene selezionata l'anagrafica da inserire nel ruolo registrato. Le anagrafiche possono essere ordinate in ordine alfabetico cliccando sulle frecce poste sull'intestazione di ogni singolo campo.

| Cerca persona          |    |          |            | ×         |
|------------------------|----|----------|------------|-----------|
|                        |    |          | Search:    |           |
| Codice Fiscale         | 11 | Nome 11  | Cognome 11 |           |
|                        |    | prova    | prova      | Seleziona |
|                        |    | marzia   | marzi      | Seleziona |
| 000000000000           |    | bis      | bis        | Seleziona |
| 3456789098765432345678 |    | johòiub  | kjb        | Seleziona |
| 1+4+4,0000400          |    | Ambrogio | Brambilla  | Seleziona |
|                        |    |          |            | Coloziono |
|                        |    |          |            | Chiudi    |

Per registrare una nuova anagrafica è necessario cliccare sul + verde. Viene aperta la maschera di registrazione di una anagrafica che contiene i seguenti campi:

- Cognome: campo testuale libero;
- Nome: campo testuale libero;
- Codice Fiscale: campo testuale, controllo sul corretto formato del codice fiscale inserito
- Svolge attività di coordinamento/valutazione/apprendimento/esiti/ricadute: flag, consente di inserire i crediti nel file di rendicontazione.

| Inserisci Persona                                                               |                  | ×      |
|---------------------------------------------------------------------------------|------------------|--------|
| Cognome *                                                                       | cognome          |        |
| Nome *                                                                          | nome             |        |
| Codice Fiscale *                                                                | cgnnme79m27g274u |        |
| Svolge attività di<br>coordinamento/valutazione<br>apprendimenti/esiti/ricadute |                  | Ļ      |
|                                                                                 |                  | Chiudi |

Per salvare i dati inseriti è necessario cliccare sul tasto Invia. In questo modo l'anagrafica viene salvata nel sistema, e potrà essere richiamata tramite la funzione sopra descritta.

Una volta registrata l'anagrafica, la stessa viene visualizzata in formato tabellare. È possibile eliminarla o modificarla con i rispetti pulsanti (Modifica o Elimina).

|         |      | Coordinatori     | Nel caso di coordinato<br>numero complessivo e<br>eccedenti nella "Descri<br>rilevanza formativa" | ri superiori a 6 indic<br>il nominativo degli<br>izione del progetto | carne il                                                                        |                     |   |
|---------|------|------------------|---------------------------------------------------------------------------------------------------|----------------------------------------------------------------------|---------------------------------------------------------------------------------|---------------------|---|
| Cognome | Nome | CF               | Identificativo<br>Coordinatore                                                                    | Svolge<br>attività di<br>docenza                                     | Svolge attività di<br>coordinamento/valutazione<br>apprendimenti/esiti/ricadute | Q +                 |   |
| cognome | nome | cgnnme79m27g274u | A                                                                                                 | Sì                                                                   | Sì                                                                              | Modifica<br>Elimina | - |

Per selezionare o aggiungerne altre utilizzare i tasti del + verde o della lente blu. Per i Coordinatori il numero massimo inseribile è di 6 anagrafiche.

#### Investigatori

Se si seleziona la tipologia Studi e ricerche si devono inserire gli Investigatori (campo obbligatorio).

|                                          | Tipol            | ogia di stu   | dio/ricerca * (                             | Selezior                      | na una tipologia d  | r studi e ricerc                    | che                                              | <b>•</b>                                                                        |                                                                                                    |
|------------------------------------------|------------------|---------------|---------------------------------------------|-------------------------------|---------------------|-------------------------------------|--------------------------------------------------|---------------------------------------------------------------------------------|----------------------------------------------------------------------------------------------------|
| Ottenuto il parere del comitato etico? * |                  |               |                                             | Sì                            |                     |                                     |                                                  |                                                                                 |                                                                                                    |
| Responsat                                | oili scientifici | i / Tutor / C | oordinatori /<br>nvestigatori               | ]                             |                     |                                     |                                                  |                                                                                 |                                                                                                    |
|                                          | Re               | esponsabili   | i scientifici *                             |                               |                     |                                     |                                                  |                                                                                 |                                                                                                    |
| Cognome                                  | Nome             | CF            | Qualifica con<br>Estratto del<br>Curriculum |                               | Curriculum<br>vitae | Stato<br>CV                         | Identificativo<br>Responsabile                   | Svolge attività di<br>coordinamento/valutazione<br>apprendimenti/esiti/ricadute | Q +                                                                                                    |
|                                          |                  |               |                                             |                               | No data available   | in table                            |                                                  |                                                                                 |                                                                                                    |
|                                          |                  | 0             | Coordinatori                                |                               |                     |                                     |                                                  | Nel cas                                                                         | so di coordinatori superiori a 6 indic                                                                                                    |
| Coanome                                  | Nome             | CF            | Coordinatori                                | Identificativo                | )                   | Svolge attivit                      | à di coordinamento/valuta:<br>tit/esiti/ricadute | Nel cas<br>numero<br>eccede<br>rilevanz                                         | eo di coordinatori superiori a 6 indic<br>o complessivo e il nominativo degli<br>nti nella "Descrizione del progetto e<br>za formativa"                       |
| Cognome                                  | Nome             | CF<br>cgnnme7 | Coordinatori<br>'9m27g274u                  | Identificative<br>Coordinator | )<br>e              | Svolge attivit<br>apprendimen<br>Si | à di coordinamento/valuta:<br>tti/esiti/ricadute | Nel cas<br>numero<br>eccede<br>nievanz                                          | so di coordinatori supenori a 6 indic<br>o complessivo e il nominativo degli<br>nti nella "Descrizione del progetto e<br>ca formativa"                        |
| Cognome<br>cognome                       | Nome             | CF<br>cgnnme7 | Coordinatori<br>'9m27g274u<br>vestigatori * | Identificative<br>Coordinator | )<br>e              | Svolge attivit<br>apprendimen<br>Si | à di coordinamento/valuta<br>tŭ/esiti/ricadute   | Nel cas<br>numero<br>eccede<br>rilevanz                                         | so di coordinatori supenori a 6 indic<br>o complessivo e il nominativo degli<br>nti nella "Descrizione del progetto e<br>za formativa"<br>Modifica<br>Elimina |

Per selezionare una anagrafica già inserita è necessario cliccare sul tasto blu a forma di lente. Vengono proposte le anagrafiche già inserite nel sistema. Può essere effettuata una ricerca su qualsiasi campo registrato digitando la parola ricercata o parte di essa nel campo Search. Cliccando su seleziona viene selezionata l'anagrafica da inserire nel ruolo registrato. Le anagrafiche possono essere ordinate in ordine alfabetico cliccando sulle frecce poste sull'intestazione di ogni singolo campo.

| Cerca persona          |    |          |            | ×         |
|------------------------|----|----------|------------|-----------|
|                        |    |          | Search:    |           |
| Codice Fiscale         | 1£ | Nome 11  | Cognome 11 |           |
|                        |    | prova    | prova      | Seleziona |
|                        |    | marzia   | marzi      | Seleziona |
| 000000000000           |    | bis      | bis        | Seleziona |
| 3456789098765432345678 |    | johòiub  | kjb        | Seleziona |
| 1+6+640000000          |    | Ambrogio | Brambilla  | Seleziona |
|                        |    |          |            | Celezione |
|                        |    |          |            | Chiudi    |

Per registrare una nuova anagrafica è necessario cliccare sul + verde. Viene aperta la maschera di registrazione di una anagrafica che contiene i seguenti campi:

- Cognome: campo testuale libero;
- **Nome**: campo testuale libero;
- Codice Fiscale: campo testuale, controllo sul corretto formato del codice fiscale inserito;
- Straniero: flag, permette di disabilitare il controllo sul corretto formato del codice fiscale inserito;
- Qualifica con estratto del curriculum: campo testuale libero.

| Inserisci Persona          |                               |   | ×            |
|----------------------------|-------------------------------|---|--------------|
| Cognome *                  | cognome                       |   |              |
| Nome *                     | nome                          |   |              |
| Codice Fiscale *           | codfsc676g24g273u             |   |              |
| Straniero                  |                               |   |              |
| Qualifica con Estratto del | qualifica estratto curriculum | 0 |              |
| Guilloudin                 |                               |   |              |
|                            |                               |   | Chiudi Invia |

Per salvare i dati inseriti è necessario cliccare sul tasto Invia. In questo modo l'anagrafica viene salvata nel sistema, e potrà essere richiamata tramite la funzione sopra descritta.

Una volta registrata l'anagrafica, la stessa viene visualizzata in formato tabellare. È possibile eliminarla o modificarla con gli appositi tasti.

|         | Investigato | pri *             |                                       |                     |   |
|---------|-------------|-------------------|---------------------------------------|---------------------|---|
| Cognome | Nome        | CF                | Qualifica con Estratto del Curriculum | Q +                 |   |
| cognome | nome        | codfsc676g24g273u | qualifica estratto curriculum         | Modifica<br>Elimina | • |

Per selezionare o aggiungerne altre utilizzare i tasti del + verde o della lente BLU.

# Sezione 2

La Sezione 2 viene predisposta sulla base di quanto inserito nella Sezione 1 nel campo tipologia dell'evento.

• Descrizione del progetto e rilevanza formativa: campo testuale libero.

| Creazione Nuovo Evento FSC                             | Indietro Menù Azioni - |
|--------------------------------------------------------|------------------------|
| Sezione 1 Sezione 2 Sezione 3                          |                        |
| 18 Descrizione del progetto e<br>rilevanza formativa * |                        |

#### Training individualizzato

La tipologia training individualizzato prevede la registrazione di attività all'interno di 4 fasi obbligatorie già predisposte dal sistema:

- FASE AMBIENTAMENTO;
- FASE LAVORO AFFIANCATO DAL TUTOR;
- FASE LAVORO AUTONOMO IN COLLABORAZIONE CON CONSULENZA DEL TUTOR;
- FASE VALUTAZIONE FINALE.

| si/Azioni/Ruoli                                  | i coinvolti       |                                 |                      |                     |                 |   |  |
|--------------------------------------------------|-------------------|---------------------------------|----------------------|---------------------|-----------------|---|--|
|                                                  | FASE              | AMBIENTAMENTO                   |                      |                     |                 |   |  |
| Azioni/Ruoli                                     |                   |                                 |                      |                     |                 |   |  |
| Azione                                           | Obiettivo         | Formativo                       | Risultati attesi     | Metodi di Lavoro    | Ruoli coinvolti | + |  |
| FASE LAVORO AFFIANCATO DAL TUTOR<br>Azioni/Ruoli |                   |                                 |                      |                     |                 |   |  |
| Azione                                           | Obiettivo         | Formativo                       | Risultati attesi     | Metodi di Lavoro    | Ruoli coinvolti | + |  |
| Azioni/Ruoli                                     | FASE              | LAVORO AUTONOMO IN              | COLLABORAZIONE CON C | ONSULENZA DEL TUTOR |                 |   |  |
| Azione                                           | Obiettivo         | Formativo                       | Risultati attesi     | Metodi di Lavoro    | Ruoli coinvolti | + |  |
| Azione<br>Azioni/Ruoli                           | Obiettivo<br>FASE | Formativo<br>VALUTAZIONE FINALE | Risultati attesi     | Metodi di Lavoro    | Ruoli coinvolti | + |  |

All'interno di ogni fase cliccando sul + verde è possibile registrare le attività. La registrazione di una attività prevede l'inserimento dei seguenti dati:

• Azione: campo testuale libero;

- Obiettivo Formativo: selezione da tendina;
- Risultati attesi: campo testuale libero;
- Metodi di Lavoro: selezione multipla fra i valori proposti;
- Ruoli coinvolti: selezione di un ruolo coinvolto tramite il tasto +.

| Inserisci Attività    | ×                                                                                                    |
|-----------------------|----------------------------------------------------------------------------------------------------|
| Azione *              |                                                                                                    |
| Obiettivo Formativo * | Seleziona un obiettivo                                                                                                    |
| Risultati attesi *    |                                                                                                    |
| Metodi di Lavoro *    | <ul> <li>Lavoro autonomo</li> <li>Affiancamento individuale nel progetto di training</li> <li>Affiancamento in piccolo gruppo del progetto di training</li> <li>Lavoro in piccolo gruppo</li> <li>Lavoro in grande gruppo</li> </ul> |
| Ruoli coinvolti       | +                                                                                                    |
|                       | Chiudi                                                                                                    |

La registrazione del ruolo prevede:

- Ruolo: selezione da tendina fra i ruoli proposti;
- Tempo dedicato: inserimento.

Per i ruoli sono disponibili i seguenti valori:

- Partecipante;
- Tutor A/B/C/D/E/F;
- Responsabile scientifico A/B/C (presenti solo se fanno attività di docenza);
- Coordinatore A/B/C/D/E/F (presenti anche se non fanno attività di docenza).

# ×

È obbligatorio utilizzare almeno una volta il ruolo **Partecipante**, **Tutor**.

Per salvare l'attività è necessario cliccare sul tasto Invia. Una volta registrata l'attività, viene visualizzata in formato tabellare con le indicazioni inserite. È possibile modificare o eliminare l'attività con gli appositi tasti.

| azione Nuov                                                                                        | /o Evento    | FSC                             |                  |                                                  |                      |                       |                 |        | Indietro          | Menù Az |
|----------------------------------------------------------------------------------------------------|--------------|---------------------------------|------------------|--------------------------------------------------|----------------------|-----------------------|-----------------|--------|-------------------|---------|
| Sezione 1 Sezione 2 Sezione 3                                                                      |              |                                 |                  |                                                  |                      |                       |                 |        |                   |         |
| 18 Descrizione del progetto e rilevanza formativa * Fasi/Azioni/Ruoli coinvolti FASE AMBIENTAMENTO |              |                                 |                  |                                                  |                      |                       |                 |        |                   |         |
| Azioni/Ruo                                                                                         | Obiettivo Fo | ormativo                        | Risultati attesi | isultati attesi Metodi di Lavoro Ruoli coinvolti |                      |                       | olti            | •      |                   |         |
| Azione                                                                                             | Acquisire co | onoscenze teoriche e/o pratiche | Risultati attesi | Lavoro autonomo<br>Affiancamento individuale nel | progetto di training | Partecipante A (3.0h) |                 | M<br>E | odifica<br>limina |         |
| FASE LAVORO AFFIANCATO DAL TUTOR<br>Azioni/Ruoli                                                   |              |                                 |                  |                                                  |                      |                       |                 |        |                   |         |
| Azione                                                                                             |              | Obiettivo Formativo             | Risulta          | ti attesi                                        | Metodi di Lavoro     |                       | Ruoli coinvolti |        | +                 |         |

È possibile registrare per ogni fase più attività, cliccando sul tasto + verde. Le attività registrate sono visualizzate in formato tabellare. Per ogni fase prevista (sono tutte obbligatorie), deve essere registrata almeno una attività.

Al momento della validazione dell'evento l'utente visualizza il seguente alert, non bloccante per la registrazione: "ATTENZIONE si ricorda il rispetto del rapporto tutor/discente di 1:5".

#### Gruppi di miglioramento

La tipologia Gruppi di miglioramento prevede la registrazione di attività all'interno di fasi libere, non predisposte dal sistema.

#### ×

All'interno della fase libera cliccando sul + verde è possibile registrare le attività. La registrazione di una attività prevede l'inserimento dei seguenti dati:

- Attività: campo testuale libero;
- Obiettivo Formativo: selezione da tendina;
- Risultati attesi: campo testuale libero;
- Metodi di Lavoro: selezione multipla fra i valori proposti;
- Ruoli coinvolti: selezione di un ruolo coinvolto tramite il tasto +.

### ×

La registrazione del ruolo prevede:

- Ruolo: selezione da tendina fra i ruoli proposti;
- Tempo dedicato: inserimento.

Per i ruoli sono disponibili i seguenti valori:

- Partecipante;
- Tutor A/B/C/D/E/F;
- Responsabile scientifico A/B/C (presenti solo se fanno attività di docenza);
- Coordinatore A/B/C/D/E/F (presenti anche se non fanno attività di docenza).

### ×

È obbligatorio utilizzare almeno una volta il ruolo **Partecipante**. È facoltativo utilizzare il ruolo di **Coordinatore di gruppi di lavoro**, di studio o miglioramento in qualità. Il Ruolo di Coordinatore di gruppi di lavoro, di studio o miglioramento in qualità può essere utilizzato una sola volta.

Per salvare l'attività è necessario cliccare sul tasto Invia. Una volta registrata l'attività, viene visualizzata in formato tabellare con le indicazioni inserite. È possibile modificare o eliminare l'attività con gli appositi tasti.

| Creazi | one Nuov     | ro Evento FSC                                       | Indietro Menù Azioni +        |                  |                     |          |  |
|--------|--------------|-----------------------------------------------------|-------------------------------|------------------|---------------------|----------|--|
| S      | ezione 1     | Sezione 2 Sezione 3                                 |                               |                  |                     |          |  |
| Eas    | i/Azioni/Du/ | 18 Descrizione del progetto e rilevanza formativa * |                               |                  |                     |          |  |
| ras    | Fasi         |                                                     |                               |                  |                     |          |  |
|        | Fase         | Obiettivo Formativo                                 | Risultati attesi              | Metodi di Lavoro | Ruoli coinvolti     | +        |  |
|        | Fase         | Acquisire conoscenze teoriche e/o pratiche          | Risultati attesi              | Lavoro autonomo  | Partecipante (2.0h) | Modifica |  |
|        |              |                                                     |                               |                  |                     | Elimina  |  |
|        |              |                                                     |                               |                  |                     |          |  |
|        |              | 19 Brochure dell'evento So                          | egli file Nessun file selezio | onato            |                     |          |  |
|        |              |                                                     |                               |                  |                     |          |  |

×

È possibile registrare più attività, cliccando sul tasto + verde. Le attività registrate sono visualizzate in formato tabellare.

#### Progetti di miglioramento

La tipologia progetti di miglioramento prevede la registrazione di attività all'interno di 5 fasi obbligatorie e predisposte dal sistema. L'utente può decidere quali fasi compilare, selezionandole nella prima interfaccia di scelta. Le fasi selezionate dall'utente sono obbligatorie.

| Creazione Nuovo Evento FSC                                                                          | Indietro Menû Azioni ~              |
|----------------------------------------------------------------------------------------------------|-------------------------------------|
| Sezione 1 Sezione 2 Sezione 3                                                                       |                                     |
| 18 Descrizione del progetto e rilevanza formativa *<br>Selezionare le fasi che si desidera inserire | ABCDE<br>ABC<br>DE                  |
| Fasi/Azioni/Ruoli coinvolti                                                                         |                                     |
| 19 Brochure dell'evento                                                                             | Scegli file Nessun file selezionato |

A seconda delle fasi selezionate, il sistema predispone l'interfaccia per la registrazione delle attività.

- FASE [A] ANALISI DEL PROBLEMA;
- FASE [B] INDIVIDUAZIONE DELLE SOLUZIONI;
- FASE [C] CONFRONTO E CONDIVISIONE CON GLI OPERATORI COINVOLTI SULLE SOLUZIONI IPOTIZZATE;
- FASE [D] IMPLEMENTAZIONE DEL CAMBIAMENTO E SUO MONITORAGGIO;
- FASE [E] VALUTAZIONE DELL'IMPATTO DEL CAMBIAMENTO.

| Г |   | 1 |
|---|---|---|
| L | x | I |
| L |   |   |

r

| FASE [A] - ANALISI DEL PROBLEMA<br>Azioni/Ruoli                               |                                                                     |                                      |                   |                 |   |   |  |  |  |
|-------------------------------------------------------------------------------|---------------------------------------------------------------------|--------------------------------------|-------------------|-----------------|---|---|--|--|--|
| Azione                                                                        | Obiettivo Formativo                                                 | Risultati attesi                     | Metodi di Lavoro  | Ruoli coinvolti | + |   |  |  |  |
| FASE [B] - INDIVIDUAZIONE DELLE SOLUZIONI<br>Azioni/Ruoli                     |                                                                     |                                      |                   |                 |   |   |  |  |  |
| Azione                                                                        | Obiettivo Formativo                                                 | Risultati attesi                     | Metodi di Lavoro  | Ruoli coinvolti | + |   |  |  |  |
| Azioni/Ruoli                                                                  | FASE [C] - CONFRONTO E CONDIVISIONE CON                             | I GLI OPERATORI COINVOLTI SULLE SOLU | IZIONI IPOTIZZATE |                 | _ |   |  |  |  |
| Azione                                                                        | Obiettivo Formativo                                                 | Risultati attesi                     | Metodi di Lavoro  | Ruoli coinvolti | + |   |  |  |  |
| FASE [D] - IMPLEMENTAZIONE DEL CAMBIAMENTO E SUO MONITORAGGIO<br>Azioni/Ruoli |                                                                     |                                      |                   |                 |   |   |  |  |  |
| Azione                                                                        | Obiettivo Formativo                                                 | Risultati attesi                     | Metodi di Lavoro  | Ruoli coinvolti | + |   |  |  |  |
| Azioni/Ruoli                                                                  | FASE [E] - VALUTAZIONE DELL'IMPATTO DEL CAMBIAMENTO<br>Azioni/Ruoli |                                      |                   |                 |   |   |  |  |  |
| Azione                                                                        | Obiettivo Formativo                                                 | Risultati attesi                     | Metodi di Lavoro  | Ruoli coinvolti | • | ^ |  |  |  |

All'interno di ogni fase cliccando sul + verde è possibile registrare le attività. La registrazione di una attività prevede l'inserimento dei seguenti dati:

- Azione: campo testuale libero;
- Obiettivo Formativo: selezione da tendina;
- Risultati attesi: campo testuale libero
- Metodi di Lavoro: selezione multipla fra i valori proposti
- Ruoli coinvolti: selezione di un ruolo coinvolto tramite il tasto + verde.

| Inserisci Attività    |                                                                                                    | ×      |
|-----------------------|----------------------------------------------------------------------------------------------------|--------|
| Azione *              |                                                                                                    |        |
| Obiettivo Formativo * | Seleziona un obiettivo 🔹                                                                                                    |        |
| Risultati attesi *    |                                                                                                    |        |
| Metodi di Lavoro *    | <ul> <li>Lavoro autonomo</li> <li>Affiancamento individuale nel progetto di training</li> <li>Affiancamento in piccolo gruppo del progetto di training</li> <li>Lavoro in piccolo gruppo</li> <li>Lavoro in grande gruppo</li> </ul> |        |
| Ruoli coinvolti       | +                                                                                                    |        |
|                       |                                                                                                    | Chiudi |

La registrazione del ruolo prevede:

• Ruolo: selezione da tendina fra i ruoli proposti;

• Tempo dedicato: inserimento.

Per i ruoli sono disponibili i seguenti valori:

- Partecipante;
- Tutor A/B/C/D/E/F;
- Responsabile scientifico A/B/C (presenti solo se fanno attività di docenza);
- Coordinatore A/B/C/D/E/F (presenti anche se non fanno attività di docenza);

#### ×

- Responsabile del progetto di miglioramento;
- Partecipante;
- Tutor A/B/C/D/E/F;
- Responsabile scientifico A/B/C (presenti solo se fanno attività di docenza);
- Coordinatore A/B/C/D/E/F (presenti anche se non fanno attività di docenza).

#### ×

È obbligatorio utilizzare almeno una volta il ruolo **Partecipante**. È facoltativo utilizzare il ruolo di **Tutor**, **Coordinatore di gruppi** di lavoro, di studio o miglioramento in qualità, Responsabile del progetto di miglioramento. Per il tempo dedicato.

Per salvare l'attività è necessario cliccare sul tasto Invia. Una volta registrata l'attività, viene visualizzata in formato tabellare con le indicazioni inserite. È possibile modificare o eliminare l'attività con gli appositi tasti.

| Selezionare   | le fasi che si de                                         | sidera inserire                                       | ABCDE     ABC     DE |                                                                        |                  |                                                   |                 |         |          |
|---------------|-----------------------------------------------------------|-------------------------------------------------------|----------------------|------------------------------------------------------------------------|------------------|---------------------------------------------------|-----------------|---------|----------|
| Fasi/Azioni/F | Ruoli coinvolti                                           |                                                       |                      |                                                                        |                  |                                                   |                 |         |          |
|               | FASE [A] - ANALISI DEL PROBLEMA                           |                                                       |                      |                                                                        |                  |                                                   |                 |         |          |
| Azioni/F      | Ruoli                                                     |                                                       |                      |                                                                        |                  |                                                   |                 |         |          |
| Azione        | Obiettivo Form                                            | ativo                                                 | Risultati attesi     | Metodi di Lavoro                                                       |                  | Ruoli coinvolti                                   |                 | +       |          |
| Azione        | Acquisire abilit                                          | à nell'uso di strumenti, di tecniche e di metodologie | Risultati attesi     | ultati attesi Affiancamento in piccolo gruppo del progetto di training |                  | Responsabile del Progetto di miglioramento (4.0h) |                 |         | Modifica |
|               |                                                           |                                                       |                      |                                                                        |                  |                                                   |                 | Elimina |          |
| Azioni/f      | FASE [B] - INDIVIDUAZIONE DELLE SOLUZIONI<br>Azioni/Ruoli |                                                       |                      |                                                                        |                  |                                                   |                 |         |          |
| Azione        | Azione Obiettivo Formativo                                |                                                       | Risultati atte       | esi                                                                    | Metodi di Lavoro |                                                   | Ruoli coinvolti |         | +        |

È possibile registrare per ogni fase più attività, cliccando sul tasto + verde. Le attività registrate sono visualizzate in formato tabellare. Per ogni fase prevista (sono tutte obbligatorie, a seconda della selezione fatta inizialmente), deve essere registrata almeno una attività.

#### Studi e ricerche

La tipologia studi e ricerche prevede la registrazione di attività all'interno di fasi libere, non predisposte dal sistema.

| Creaz | azione Nuovo Evento FSC                                                      |                                                  |                                     |                  |                 |   |  |  |
|-------|------------------------------------------------------------------------------|--------------------------------------------------|-------------------------------------|------------------|-----------------|---|--|--|
| 9     | Sezione 1 Sezione                                                            | 2 Sezione 3                                      |                                     |                  |                 |   |  |  |
|       | 18                                                                           | Descrizione del progetto e rilevanza formativa * |                                     |                  |                 |   |  |  |
| Fa    | si/Azioni/Ruoli coinvolti                                                    | FASE ESPLICITAZIONE DELL'IPOTESI DI LAVI         | ORO – INDICAZIONE DELLA METODOLOGI/ | A DELLA RICERCA  |                 |   |  |  |
|       | Azioni/Ruoli                                                                 |                                                  |                                     |                  |                 |   |  |  |
|       | Azione                                                                       | Obiettivo Formativo                              | Risultati attesi                    | Metodi di Lavoro | Ruoli coinvolti | + |  |  |
|       |                                                                              |                                                  |                                     |                  |                 |   |  |  |
|       | Azioni/Ruoli                                                                 | FASE FASE DELLA RACCOLTA DATI                    |                                     |                  |                 |   |  |  |
|       | Azione                                                                       | Obiettivo Formativo                              | Risultati attesi                    | Metodi di Lavoro | Ruoli coinvolti | + |  |  |
|       |                                                                              |                                                  |                                     |                  |                 |   |  |  |
|       | Azioni/Ruoli                                                                 | FASE ANALISI DEI DATI                            |                                     |                  |                 |   |  |  |
|       | Azione Obiettivo Formativo Risultati attesi Metodi di Lavoro Ruoli coinvolti |                                                  |                                     |                  |                 |   |  |  |
|       |                                                                              |                                                  |                                     |                  |                 |   |  |  |
|       | Azioni/Ruoli                                                                 | FASE PRESENTĂZIONE DEI RISULTĂTI DELLĂ           | RICERCA                             |                  |                 |   |  |  |
|       | Azione                                                                       | Obiettivo Formativo                              | Risultati attesi                    | Metodi di Lavoro | Ruoli coinvolti | + |  |  |

Per ogni attività, cliccando sul + verde, è possibile registrare le attività. La registrazione di una attività prevede l'inserimento dei seguenti dati:

• Azione: campo testuale libero;

×

ſ

- Obiettivo Formativo: selezione da tendina;
- Risultati attesi: campo testuale libero;
- Metodi di Lavoro: selezione multipla fra i valori proposti;
- Ruoli coinvolti: selezione di un ruolo coinvolto tramite il tasto + .

| Inserisci Attività    | ×                                                                                                    |
|-----------------------|----------------------------------------------------------------------------------------------------|
| Azione *              |                                                                                                    |
| Obiettivo Formativo * | Seleziona un obiettivo                                                                                                    |
| Risultati attesi *    |                                                                                                    |
| Metodi di Lavoro *    | <ul> <li>Lavoro autonomo</li> <li>Affiancamento individuale nel progetto di training</li> <li>Affiancamento in piccolo gruppo del progetto di training</li> <li>Lavoro in piccolo gruppo</li> <li>Lavoro in grande gruppo</li> </ul> |
| Ruoli coinvolti       | +                                                                                                    |
|                       | Chiudi Invia                                                                                                    |

La registrazione del ruolo prevede:

- Ruolo: selezione da tendina fra i ruoli proposti;
- Tempo dedicato: inserimento .

Per i ruoli sono disponibili i seguenti valori:

- Partecipante;
- Tutor A/B/C/D/E/F;
- Responsabile scientifico A/B/C (presenti solo se fanno attività di docenza);
- Coordinatore A/B/C/D/E/F (presenti anche se non fanno attività di docenza).

# ×

#### È obbligatorio utilizzare almeno una volta il ruolo Partecipante.

Per salvare l'attività è necessario cliccare sul tasto Invia. Una volta registrata l'attività, viene visualizzata in formato tabellare con le indicazioni inserite. È possibile modificare o eliminare l'attività con gli appositi tasti.

# ×

È possibile registrare per ogni fase più attività, cliccando sul tasto + verde. Le attività registrate sono visualizzate in formato tabellare. Per ogni fase prevista (sono tutte obbligatorie), deve essere registrata almeno una attività.

### Audit clinico e/o assistenziale

La tipologia Audit clinico e/o assistenziale prevede la registrazione di attività all'interno di 5 fasi obbligatorie e predisposte dal sistema.

- IDENTIFICAZIONE DELLE AREE CLINICHE E DEI PROBLEMI ASSISTENZIALI OGGETTO DELLA VALUTAZIONE, CON CONSEGUENTE IDENTIFICAZIONE DEL CAMPIONE DI PAZIENTI;
- IDENTIFICAZIONE DEL SET DI INFORMAZIONI DA RACCOGLIERE PER CIASCUN CASO SECONDO MODALITÀ STANDARDIZZATE, RILEVANTI AI FINI DELLA VALUTAZIONI;
- IDENTIFICAZIONE DEI PARAMETRI DI RIFERIMENTO (CRITERI, INDICATORI E RELATIVI STANDARD);
- ANALISI DEI DATI RACCOLTI AI FINI DI UN CONFRONTO TRA I PROFILI ASSISTENZIALI E I LORO ESITI CLINICI DOCUMENTATI E GLI STANDARD DI RIFERIMENTO E DEFINIZIONE DELLE OPPORTUNE STRATEGIE DI MIGLIORAMENTO LADDOVE SIA STATA RISCONTRATA UNA SIGNIFICATIVA DIFFERENZA
- RIPETIZIONE DEL PROCESSO DI VALUTAZIONE E DEGLI INTERVENTI ATTUATI PER OTTENERE E/O SOSTENERE IL MIGLIORAMENTO.

# ×

All'interno di ogni fase cliccando sul + verde è possibile registrare le attività. La registrazione di una attività prevede l'inserimento dei seguenti dati:

- Azione: campo testuale libero;
- Obiettivo Formativo: selezione da tendina;
- Risultati attesi: campo testuale libero;
- Metodi di Lavoro: selezione multipla fra i valori proposti;
- Ruoli coinvolti: selezione di un ruolo coinvolto tramite il tasto +

×

| Inserisci Attività    |                                                                                                    | ×            |
|-----------------------|----------------------------------------------------------------------------------------------------|--------------|
| Azione *              |                                                                                                    |              |
| Obiettivo Formativo * | Seleziona un obiettivo 🔹                                                                                                    |              |
| Risultati attesi *    |                                                                                                    |              |
| Metodi di Lavoro *    | <ul> <li>Lavoro autonomo</li> <li>Affiancamento individuale nel progetto di training</li> <li>Affiancamento in piccolo gruppo del progetto di training</li> <li>Lavoro in piccolo gruppo</li> <li>Lavoro in grande gruppo</li> </ul> |              |
| Ruoli coinvolti       | +                                                                                                    |              |
|                       |                                                                                                    | Chiudi Invia |

La registrazione del ruolo prevede:

- Ruolo: selezione da tendina fra i ruoli proposti;
- Tempo dedicato: inserimento.

Per i ruoli sono disponibili i seguenti valori:

- Partecipante A/B/C (presenti solo se fanno attività di docenza);
- Responsabile scientifico A/B/C (presenti solo se fanno attività di docenza);
- Coordinatore A/B/C/D/E/F (presenti solo se fanno attività di docenza).

# ×

#### È obbligatorio utilizzare almeno una volta il ruolo **Partecipante**.

Per salvare l'attività è necessario cliccare sul tasto Invia. Una volta registrata l'attività, viene visualizzata in formato tabellare con le indicazioni inserite. È possibile modificare o eliminare l'attività con gli appositi tasti.

### ×

È possibile registrare per ogni fase più attività, cliccando sul tasto + verde. Le attività registrate sono visualizzate in formato tabellare. Per ogni fase prevista (sono tutte obbligatorie), deve essere registrata almeno una attività.

• Brochure dell'evento: campo allegato, da caricare con l'apposito tasto Scegli.

### ×

Il campo è facoltativo, non richiede la firma digitale.

# Sezione 3

- **Ruoli coinvolti**: viene creata automaticamente una tabella riepilogativa rispetto ai ruoli inseriti nella sezione 2 (la presenza dei ruoli previsti è subordinata alla tipologia di FSC selezionata). Per ogni Ruolo è necessario indicare nell'apposito campo numerico il numero dei partecipanti. La tabella riporta i seguenti dati:
- Ruolo: nome del ruolo selezionato;
- Codifica Ruolo XML: codifica del ruolo secondo le specifiche Cogeaps del file XML per la rendicontazione;
- Numero partecipanti: campo numerico inserito dall'utente;
- Impegno complessivo in ore: impegno totale del ruolo, calcolato in automatico dal sistema sulla base di quanto registrato nelle diverse fasi;
- Crediti ECM: crediti maturati dal ruolo, calcolati sulla base degli algoritmi codificati

 Durata: calcolata in automatico dal sistema secondo quanto inserito nelle attività (viene inserita la durata della tipologia partecipante che matura più ore all'interno dell'evento registrato)

×

- Crediti ECM proposti dal sistema: crediti calcolati automaticamente dal sistema secondo i parametri inseriti;
- Conferma crediti proposti dal sistema: flag di conferma dei crediti calcolati automaticamente dal sistema
- Crediti ECM attribuiti dal Provider: crediti inseriti manualmente dal Provider nel caso in cui non confermi i crediti calcolati automaticamente.

| 21          |                                                                                                    | Durata                                   | 3.0                                                 |                                              |                     |                      |  |
|-------------|----------------------------------------------------------------------------------------------------|------------------------------------------|-----------------------------------------------------|----------------------------------------------|---------------------|----------------------|--|
| 22          | Crediti ECM proposti dal si                                                                                                    | istema *                                 | 3.0                                                 |                                              |                     |                      |  |
|             |                                                                                                    |                                          | Conferma cre                                        | diti proposti dal sistema                    |                     |                      |  |
| 23          | Crediti ECM attribuiti dal Pr                                                                                                    | ovider *                                 |                                                     |                                              |                     |                      |  |
| •           | Verifica Presenza partecipanti:                                                                                                    | campo                                    | di selezione                                        | multipla fra i val                           | lori proposti:      |                      |  |
| 24          | Verifica pres                                                                                                    | enza p                                   | artecipanti                                         | * Firma                                      | di presenza         |                      |  |
|             |                                                                                                    |                                          |                                                     | Rilevaz                                      | zione elettronica d | i presenza           |  |
| ×<br>•<br>• | Rapporto conclusivo basato<br>scientifico/tutor,<br>Indicatori per misurare l'efficac<br>Responsabile segreteria organi<br>Quota di partecipazione: campo | su va<br>cia forr<br>izzativa<br>o numer | <b>nativa del p</b><br><b>a</b> : selezione<br>ico. | dell'apprend<br>progetto<br>o inserimento di | anagrafica          | ata dal responsabile |  |
| 26          | Indicatori per misurare l'efficacia formativa del progetto $^{\star}$                                                                                     |                                          |                                                     |                                              |                     |                      |  |
| 27          | Responsabile segreteria organizzativa *                                                                                                    |                                          |                                                     |                                              |                     |                      |  |
|             | Cognome Nome CF                                                                                                    | E                                        | -mail                                               | Telefono                                     | Cellulare           | ۹ +                  |  |
| 28          | Quota di partecipazione *                                                                                                    |                                          |                                                     |                                              |                     |                      |  |

La selezione del **Responsabile segreteria organizzativa** viene effettuata tramite l'apposito tasto a forma di lente, per l'inserimento di una nuova anagrafica è necessario cliccare sul tasto + verde. Nelle anagrafiche già inserite è possibile ricercare tramite il tasto Search. Le anagrafiche possono essere ordinate in ordine alfabetico cliccando sulle frecce poste sull'intestazione di ogni singolo campo.

I dati da inserire per il Responsabile della Segreteria Organizzativa sono i seguenti:

- Cognome;
- Nome;
- Codice Fiscale;
- E-mail;
- Telefono;
- Cellulare.

| Inserisci Persona | ×      |
|-------------------|--------|
| Cognome *         |        |
| Nome *            |        |
| Codice Fiscale *  |        |
| E-mail *          |        |
| Telefono *        |        |
| Cellulare *       |        |
|                   | Chiudi |

Per salvare cliccare su Invia, per annullare su Chiudi. Per modificare l'anagrafica inserita è possibile utilizzare i tasti di modifica; per eliminarla è possibile utilizzare il tasto Elimina.

| 27 | Responsabile segreteria organizzativa * |        |                   |              |          |           |          |  |
|----|-----------------------------------------|--------|-------------------|--------------|----------|-----------|----------|--|
|    | Cognome                                 | Nome   | CF                | E-mail       | Telefono | Cellulare | ۹ +      |  |
|    | Deesi                                   | Marika |                   |              | 45245    | 524524    | Modifica |  |
|    | Rossi                                   | Manka  | LUNESE45055H00 IE | ELUCIOSDI.II | 45545    | 554554    | Elimina  |  |

• L'evento è sponsorizzato?: scelta fra si/no.

Se viene selezionato si, è possibile inserire il nome dello sponsor, la cifra della sponsorizzazione, il file del contratto di sponsorizzazione.

| 45 | L'evento è sponsorizzato? * | Sì<br>No      |           |   |  |  |  |
|----|-----------------------------|---------------|-----------|---|--|--|--|
|    | Nome sponsor                | Cifra sponsor | Contratto | + |  |  |  |
|    | No data available in table  |               |           |   |  |  |  |

Cliccando sul + verde, viene visualizzata la maschera per inserire il nome dello Sponsor, l'importo finanziario in euro o di risorse fornite, il file relativo al contratto di sponsorizzazione in formato PDF. Per salvare è necessario cliccare su invia. Il tooltip in corrispondenza del campo per l'inserimento del file (contratto) riporta il seguente testo: **"Nel caso le dimensioni degli allegati superino i i 2 MB, può essere inserita in alternativa un'autocertificazione. I contratti originali devono essere** comunque tenuti a cura del Provider a disposizione della Commissione/ Osservatorio per eventuali controlli."

| Inserisci Sponsor |                         |     | ×     |
|-------------------|-------------------------|-----|-------|
| Nome sponsor *    | Sponsor                 |     |       |
| Cifra sponsor *   | 12,00                   |     |       |
| Contratto *       | Scegli file Sponsor.pdf |     |       |
|                   | Chiu                    | ıdi | Invia |

Lo Sponsor inserito viene visualizzato nell'interfaccia, è possibile eliminarlo utilizzando il tasto Elimina. Per inserire altri Sponsor è necessario cliccare sul + verde.

| 45 | L'evento è sponsorizzato? * | Sì<br>No      |             |         |
|----|-----------------------------|---------------|-------------|---------|
|    | Nome sponsor                | Cifra sponsor | Contratto   | +       |
|    | Sponsor                     | 12.0          | Sponsor.pdf | Elimina |

E' obbligatorio inserire tutti i dati degli Sponsor richiesti compreso il file per l'accreditamento dell'evento; altrimenti non sarà possibile accreditare l'evento.

| 45                       | L'evento è sponsorizzato? *                                      | Sì<br>No      |                     |         |
|--------------------------|------------------------------------------------------------------|---------------|---------------------|---------|
| Alcuni car<br>sono stati | npi degli sponsor segnati in rosso non<br>inseriti correttamente |               |                     |         |
|                          | Nome sponsor                                                     | Cifra sponsor | Contratto           | +       |
|                          |                                                                  | 231232.0      | Nessun<br>contratto | Elimina |

Se la scelta è Sì, e in Sezione 1, al campo 5 L'evento formativo prevede i seguenti contenuti? si è flaggato "Alimentazione della prima infanzia" si apre un nuovo campo:

L'evento è sponsorizzato da aziende che trattano alimenti per la prima infanzia?: Selezione tra Sì/No

• Sì: Autocertificazione di autorizzazione del Ministero della Salute

L'evento è sponsorizzato da aziende che trattano alimenti per la prima infanzia? \*

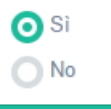

Autocertificazione di autorizzazione del Ministero della Salute \* Scegli file Nessun file selezionato

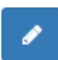

• No: Autocertificazione relativa all'assenza di partecipazione finanziaria di imprese interessate agli alimenti per la prima infanzia;

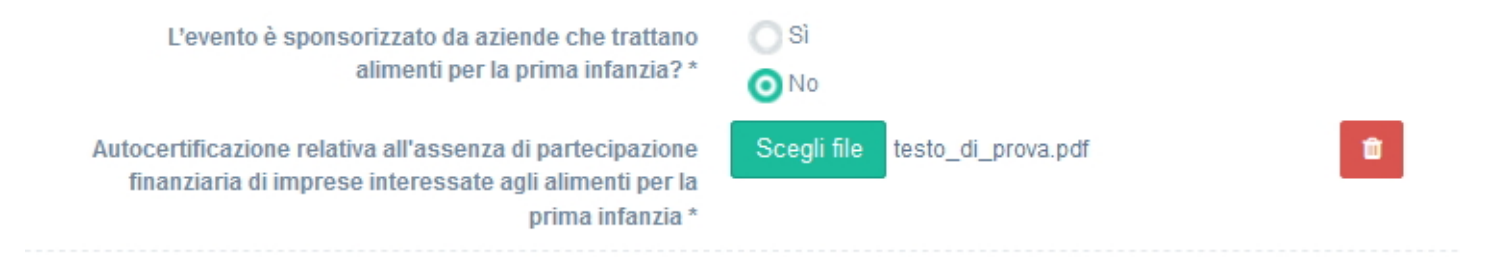

Se la scelta è NO viene richiesto:

×

• Autocertificazione relativa all'assenza di partecipazione finanziaria di imprese interessate agli alimenti per la prima infanzia

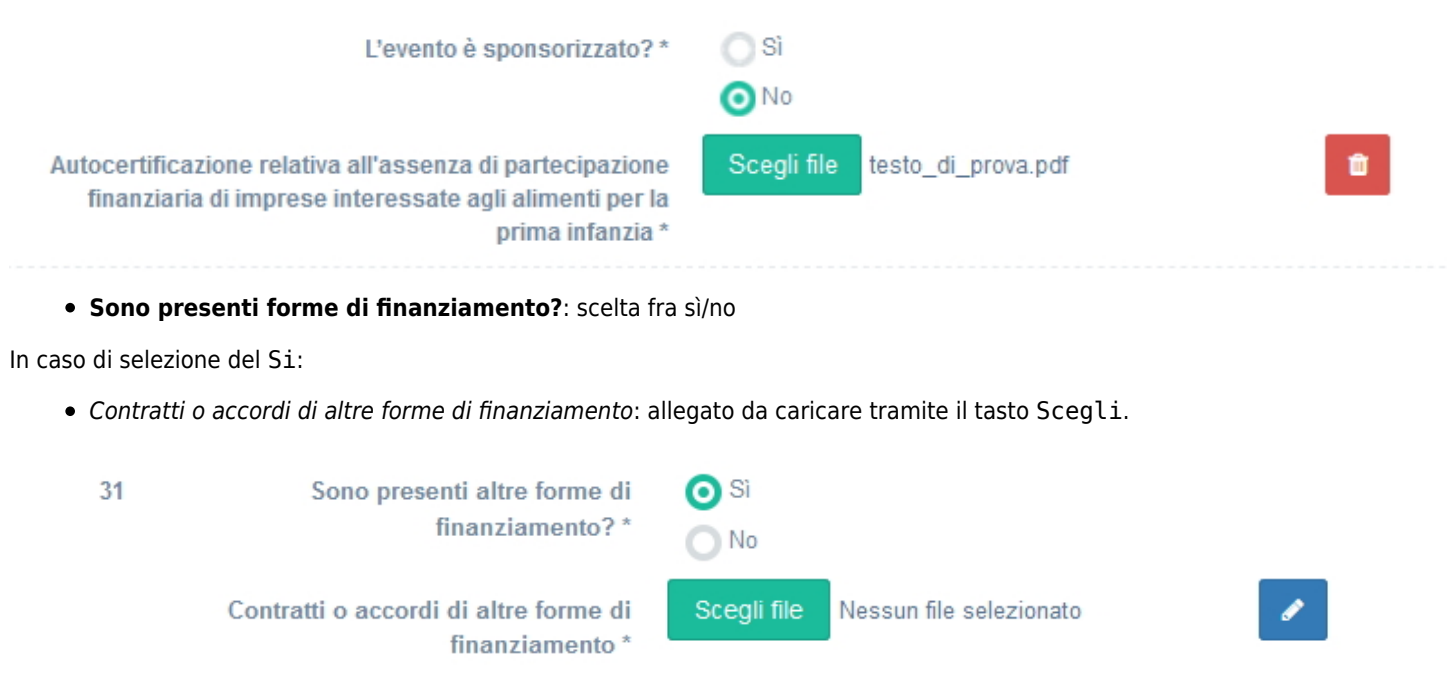

In caso di selezione del No:

• Allegato autocertificazione assenza finanziamenti: allegato da caricare tramite il tasto Scegli. Obbligatorio solo per i Provider del gruppo B;

|     | 31 Sono presenti alt<br>finanz       | re forme di<br>iamento? * O No        |                         |   |   |
|-----|--------------------------------------|---------------------------------------|-------------------------|---|---|
|     | Contratti o accordi di altı<br>finan | re forme di Scegli file<br>ziamento * | Nessun file selezionato |   | 1 |
| • L | 'evento si avvale di partner?: scel  | ta sì/no.                             |                         |   |   |
| 32  | L'evento si avvale di partner? *     | Si<br>No                              |                         | 0 |   |
|     | Nome del partner                     |                                       | Contratto               |   | + |
|     |                                      | No data available in                  | table                   |   |   |

Nel caso in cui sia selezionato il valore si, è possibile inserire il nome del Partner e l'allegato documentale relativo al contratto stipulato. Per salvare è necessario cliccare su invia.

| Inserisci Partner                 |                                     | ×     |
|-----------------------------------|-------------------------------------|-------|
| Nome del partner *<br>Contratto * | Scegli file Nessun file selezionato |       |
|                                   | Chiudi                              | Invia |

Inserito il **Partner**, viene visualizzato in formato tabellare. Tramite il tasto Elimina è possibile eliminare il Partner inserito.

| 32 | L'evento si avvale di partner? * | O Si<br>No | e            | •       |
|----|----------------------------------|------------|--------------|---------|
|    | Nome del partner                 |            | Contratto    | +       |
|    | Partner                          |            | 1,89.pdf.p7m | Elimina |

• Dichiarazione di assenza di conflitto di interesse: file allegato, tramite apposito tasto scegli.

| 33 | Dichiarazione di assenza di conflitto | Scegli file | 1,89.pdf.p7m | 1  |  |
|----|---------------------------------------|-------------|--------------|----|--|
|    | di interesse *                        |             |              | Ē. |  |

- È prevista una procedura di verifica della qualità percepita: flag da spuntare;
- È prevista la redazione di un documento conclusivo quale ad es. linee guida, procedure, protocolli, indicazioni operative?: sì/no
- È presente un Tutor esperto esterno che validi le attività del gruppo: sì/no
- Dichiaro ai sensi e per gli effetti del D.lgs. n. 196/2003, di essere in possesso del consenso scritto alla pubblicazione dei dati personali da parte dei soggetti: flag da spuntare

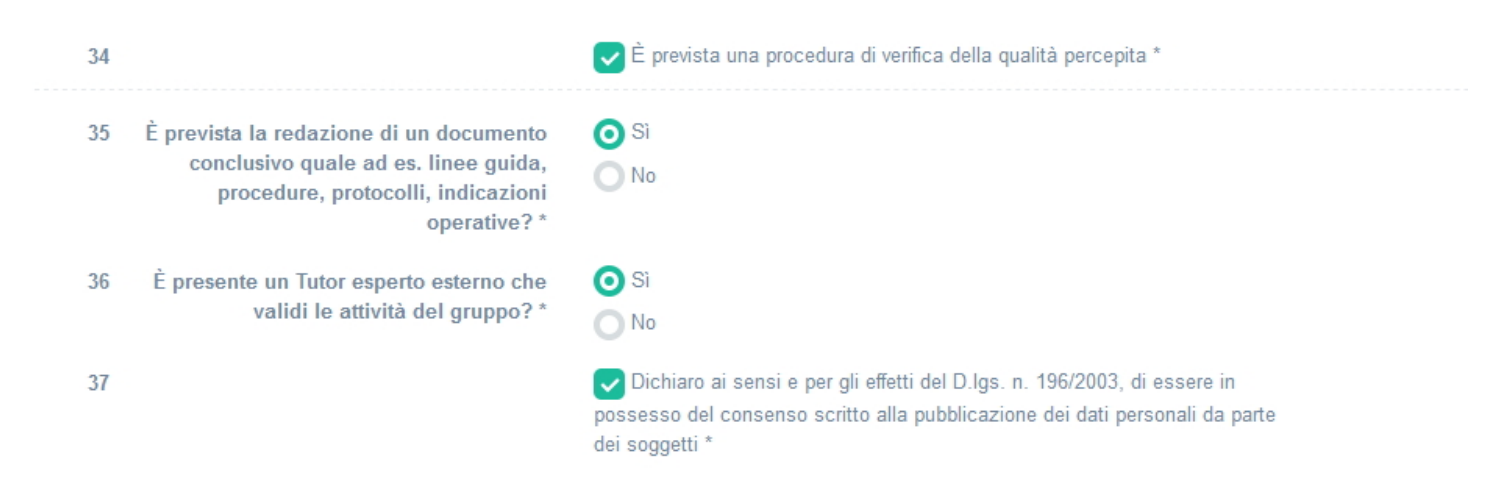

Dove disponibile, è possibile scaricare un modello di esempio per il file da allegare "modello di esempio". Terminata la registrazione dell'evento, il Provider può:

- Salvare l'evento in bozza;
- Confermare l'evento (accreditarlo).

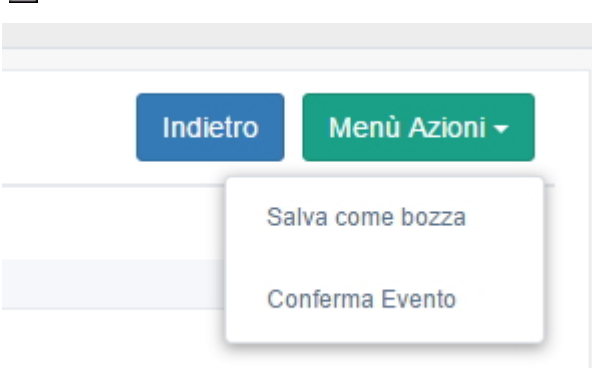

Il sistema avvisa l'utente del buon esito del salvataggio tramite apposito alert.

Nel caso di salvataggio in bozza, l'evento può essere modificato in tutte le sue parti. Nel caso di accreditamento dell'evento, l'evento potrà essere modificato esclusivamente secondo queste regole:

- **Provider A**: l'evento può essere inserito fino a 15 gg dalla sua data di inizio. Fino a 4 giorni dalla data di inizio: sono possibili tutte le modifiche, escluso l'anticipo della data di inizio. Dal 3° giorno precedente l'evento viene esclusa ogni modifica. Da queste scadenze sono esclusi i campi riferiti ai Docenti, che sono modificabili fino alla data di inizio dell'evento.

- **Provider B**: l'evento può essere inserito fino a 30 gg dalla sua data di inizio. Fino a 30 giorni dalla data di inizio: sono possibili tutte le modifiche. Fino a 10 giorni dalla data di inizio: sono possibili tutte le modifiche eccetto il campo 9 data di inizio. A 9 giorni dalla data di inizio l'evento non è più modificabile. Da queste scadenze sono esclusi i campi riferiti ai **Docenti**, che sono modificabili fino alla data di inizio dell'evento.

Secondo queste scadenze, cliccando sul tasto Modifica si entrerà in modifica dei campi secondo le scadenze sopra indicate.

Terminato l'evento non è più possibile procedere ad effettuare modifiche sullo stesso.

Nella lista degli eventi, lo stato dell'evento viene riportato nei seguenti modi:

- Attesa di validazione: stato di bozza;
- Accreditato: stato accreditato;
- Cancellato: stato cancellato;
- Trasmissione di un report XML: Stato rendicontato;
- Evento svolto senza crediti ECM.

#### Accreditamento evento da Piano Formativo Annuale

Se il **Provider** desidera accreditare un evento inserito nel proprio Piano Formativo Annuale, è necessario dalla sezione Eventi, selezionare il pulsante Crea evento da PFA.

| Lista degli Eventi del Provider Fondazione Acquacheta |           |                           |              |      |                      |                    |             | o Cerca             | a Crea Ev    | vento Crea Ev                     | vento da PFA                | Crea Riedizior |
|-------------------------------------------------------|-----------|---------------------------|--------------|------|----------------------|--------------------|-------------|---------------------|--------------|-----------------------------------|-----------------------------|----------------|
| Show 10 🗸                                             | entries   |                           |              |      |                      |                    |             |                     |              |                                   |                             |                |
| L1<br>Codice<br>Identificativo                        | ↓î<br>Ed. | <b>↓</b> <i>≣</i><br>Tipo | ↓†<br>Titolo | Sede | ↓†<br>Data<br>inizio | ↓1<br>Data<br>fine | ↓î<br>Stato | ↓î<br>Num.<br>Part. | ↓†<br>Durata | Data I1<br>Scadenza<br>Rendiconto | ↓↑<br>Crediti<br>confermati | ↓†<br>Versione |

Il **Provider** accede a una interfaccia nella quale può selezionare uno degli eventi formativi del Piano Annuale che desidera accreditare. Tramite il tasto search è possibile effettuare delle ricerche nell'interfaccia. Una volta che l'evento è stato accreditato, non compare più all'interno della lista degli eventi proposti.

|                         |        |                         |                                                                  | Search:                                                            |           |
|-------------------------|--------|-------------------------|------------------------------------------------------------------|--------------------------------------------------------------------|-----------|
| Codice<br>dentificativo | Titolo | Tipologia<br>evento     | Obiettivo formativo Nazionale                                    | Obiettivo formativo Regionale                                      | Azioni    |
| 1076-1300               | TITOLO | Formazione<br>sul campo | Epidemiologia- prevenzione e<br>primozione della salute. (ob.10) | Appropriatezza delle prestazioni<br>sanitarie in conformità ai LEA | Accredita |

Cliccando su Accredita, il Provider può inserire i dati relativi all'evento come descritto nel paragrafo precedente.

# Controlli

Il sistema effettua una serie di controlli sull'evento, che vengono visualizzati in fase di accreditamento dell'evento. Al momento del salvataggio vengono evidenziati nell'interfaccia i controlli che non sono stati rispettati in sede di inserimento, e l'utente può procedere alla loro modifica.

Solo quando tutti i controlli sono rispettati, l'evento può essere effettivamente accreditato nel sistema.

• Controllo su campo obbligatorio non inserito

× SEZIONE 1 × × SEZIONE 2 × SEZIONE 3 × ×

#### • Controllo sul numero massimo di responsabili scientifici

| 17 |             |          | Responsabili scientifici * |                                             |                         |               |          | l responsabili scientifici devono essere<br>massimo 3 | e al |
|----|-------------|----------|----------------------------|---------------------------------------------|-------------------------|---------------|----------|-------------------------------------------------------|------|
|    | Cognome     | Nome     | CF                         | Qualifica                                   | Curriculum vitae        | Stato CV      | ۹ +      |                                                       |      |
|    |             |          | 101010                     |                                             |                         |               | Modifica |                                                       |      |
|    | Blu Maunzio | 121212   | Qualifica                  | PROVA.par.signea.par                        | CV Aggiomato            |               | Elimina  |                                                       |      |
|    |             |          |                            | Qualifica PROVA.pdf.signed.pdf CV Aggiomato | PROVA.pdf.signed.pdf CV | CV Aggiomato  |          | Modifica                                              |      |
|    | Rossi       | Mariella | LCNLSE45G55H609L           |                                             |                         |               |          | Elimina                                               |      |
|    |             |          |                            |                                             |                         |               |          | Modifica                                              |      |
|    | Rossi       | Mario    | rio LVNLSE45G55J789L       | Qualifica                                   | PROVA.pdf.signed.pdf    | CV Aggiornato |          | Elimina                                               |      |
|    |             |          |                            |                                             |                         |               |          | Modifica                                              |      |
|    | Rossini     | Mario    | lario 121324               | Qualifica                                   | PROVA.pdf.signed.pdf    | CV Aggiornato |          | Elimina                                               |      |

• Controlli sulle fasi e sui partecipanti

| Training individual                           | lizzato                     |                       |  |                                                                                                    |                                                           |  |  |
|-----------------------------------------------|-----------------------------|-----------------------|--|----------------------------------------------------------------------------------------------------|-----------------------------------------------------------|--|--|
| Audit clinico e/o as                          | ssistenziale                |                       |  |                                                                                                    |                                                           |  |  |
| ×                                             |                             |                       |  |                                                                                                    |                                                           |  |  |
| <ul> <li>Controlli su</li> </ul>              | Illa durata minima          | non raggiunta         |  |                                                                                                    |                                                           |  |  |
| 21                                            |                             | Durata 0.0            |  |                                                                                                    | Durata minima<br>complessiva dell'evento<br>non raggiunta |  |  |
| Non corrispondenza certificato firma digitale |                             |                       |  |                                                                                                    |                                                           |  |  |
| Dichiarazione di assenza                      | di conflitto di interesse * | Scegli file PROVA.pdf |  | il codice fiscale del<br>firmatario non<br>corrisponde al Legale<br>Rappresentarite o suo<br>Delegato | 🖺 Modello di esempio                                      |  |  |

• Ripetizione dello stesso ruolo per singola azione: il sistema in fase di accreditamento dell'evento effettua un controllo per cui se un ruolo non può essere inserito più volte nella stessa azione.